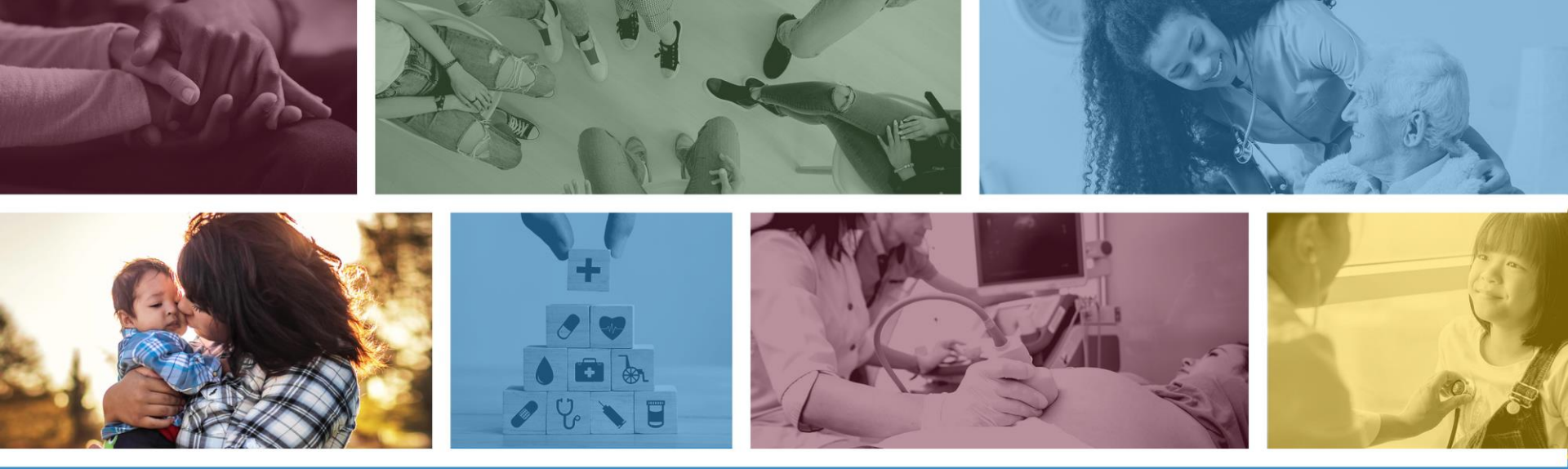

### **BHRF – Prior Authorization and Claim Submission**

Fall 2020

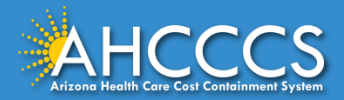

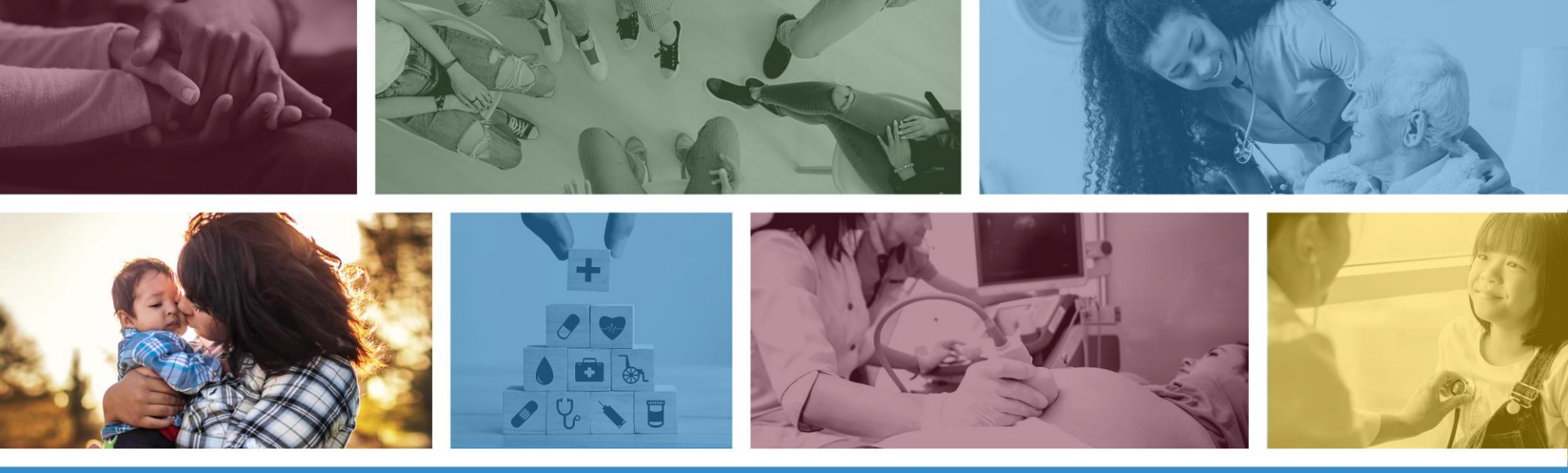

These materials are designed for the AHCCCS Fee-For-Service programs, including the American Indian Health Program (AIHP), Tribal Regional Behavioral Health Authority (TRBHA) and Tribal Arizona Long Term Care Services (ALTCS).

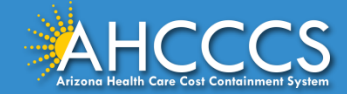

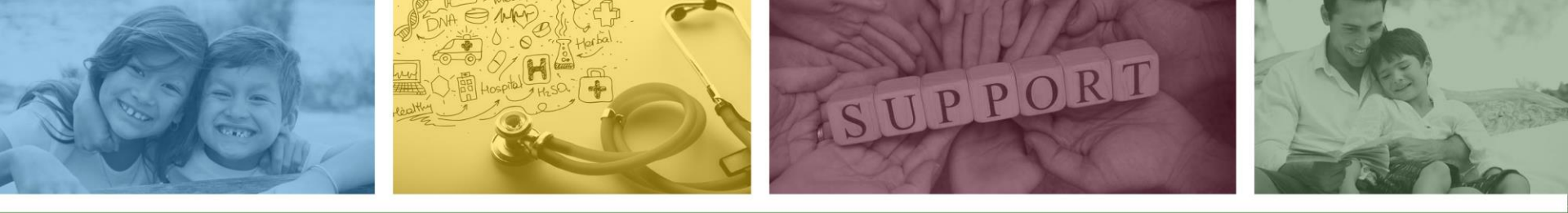

## Preferred Method of Prior Authorization Submission

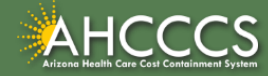

### **BHRF** Prior Authorization Requirements

Updated Prior Authorization and Policy Information regarding Behavioral Health Residential Facilities (BHRF) can be found on the DFSM Prior Authorization Requirements Web Page at:

https://www.azahcccs.gov/PlansProviders/FeeForServiceHealthPlans/PriorAuthori zation/requirements.html

Under the "Services that require Prior Authorization section, there are two documents" that are periodically updated, with the most up-to-date PA guidance.

### Services that <u>require</u> Prior Authorization:

Behavioral Health Residential Facility Documentation Requirements 🏪 [BHRF in Word Version] M

- Behavioral Health Residential Facility AMPM 320-V Guidance M
- Non Emergency Acute Inpatient Admissions

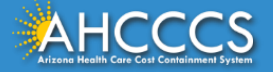

### **BHRF Prior Authorization Requirements**

It is the provider's responsibility to familiarize themselves with the following:

- BHRF Prior Authorization Requirements;
- Information contained within AMPM Policy 320-V, Behavioral Health Residential Facility; and
- The AHCCCS Online Provider Portal

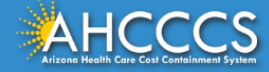

## Preferred Method of Submission

When submitting a Prior Authorization request, use of the <u>AHCCCS Online Provider Web</u> <u>Portal</u> is the preferred method.

• Online submission allows PA staff to process prior authorization requests more efficiently.

There are two ways to access the AHCCCS Online Provider Portal:

1. Main AHCCCS website <u>www.azahcccs.gov</u>

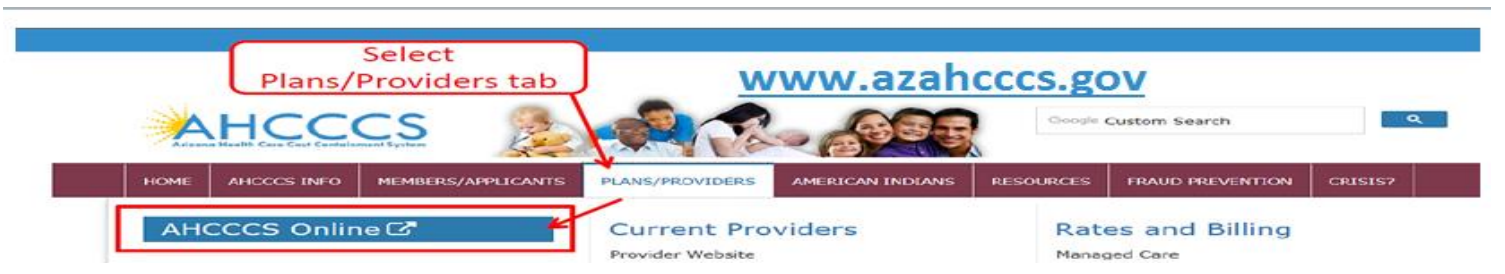

2. Via the direct web address at: <u>https://azweb.statemedicaid.us</u>

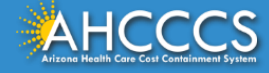

## **Preferred Method of Submission**

Providers shall take the following steps:

- New Users: If a provider does not have an online account, they can register by going to
   <u>https://azweb.statemedicaid.us</u>. Under the heading "New Account" click on *Register for an AHCCCS Online Account* and follow the instructions to submit a request.
- 2. Once an AHCCCS online account has been set up, the provider can proceed.
- 3. Enter the authorization request via the PA submission link in the AHCCCS online web portal.
- 4. Attach required clinical documentation via the online attachment feature.
- 5. An authorization number is generated automatically, which will remain in a pending status until an authorization decision is made. A PA confirmation letter is then mailed to the provider indicating the pending authorization status, and
- 6. After documentation submitted by the provider has been reviewed and an authorization decision is made, a PA confirmation letter is mailed to the provider indicating the updated authorization status.
- 7. Providers can check the status of a submitted authorization request online and view messages from PA staff under the Prior Authorization Inquiry link.

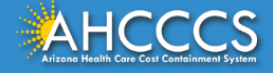

### Preferred Method of Submission

Providers are encouraged to use the web portal to enter authorization requests for immediate access to a provisional authorization number that can be used to track authorization status.

The ability to view authorization status online is delayed pending authorization entry for Faxed authorization requests.

- *Important Note:* If the online submission of a Prior Authorization request or documentation is not possible due to internet outage or other unforeseen events, then it can be done via fax.
- If the documents are faxed, the Prior Authorization Request Form must continue to be utilized.

https://www.azahcccs.gov/PlansProviders/FeeForServiceHealthPlans/PriorAuthorization/for ms.html

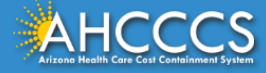

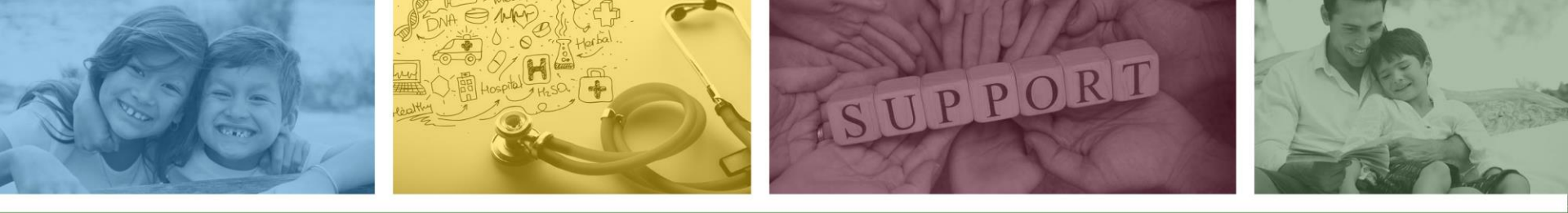

## How to Submit a BHRF Prior Authorization Request Using the AHCCCS Online Provider Portal

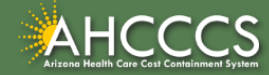

### Sign In Page

**Step 1:** Sign In. The user **<u>must</u>** have a valid Username and Password.

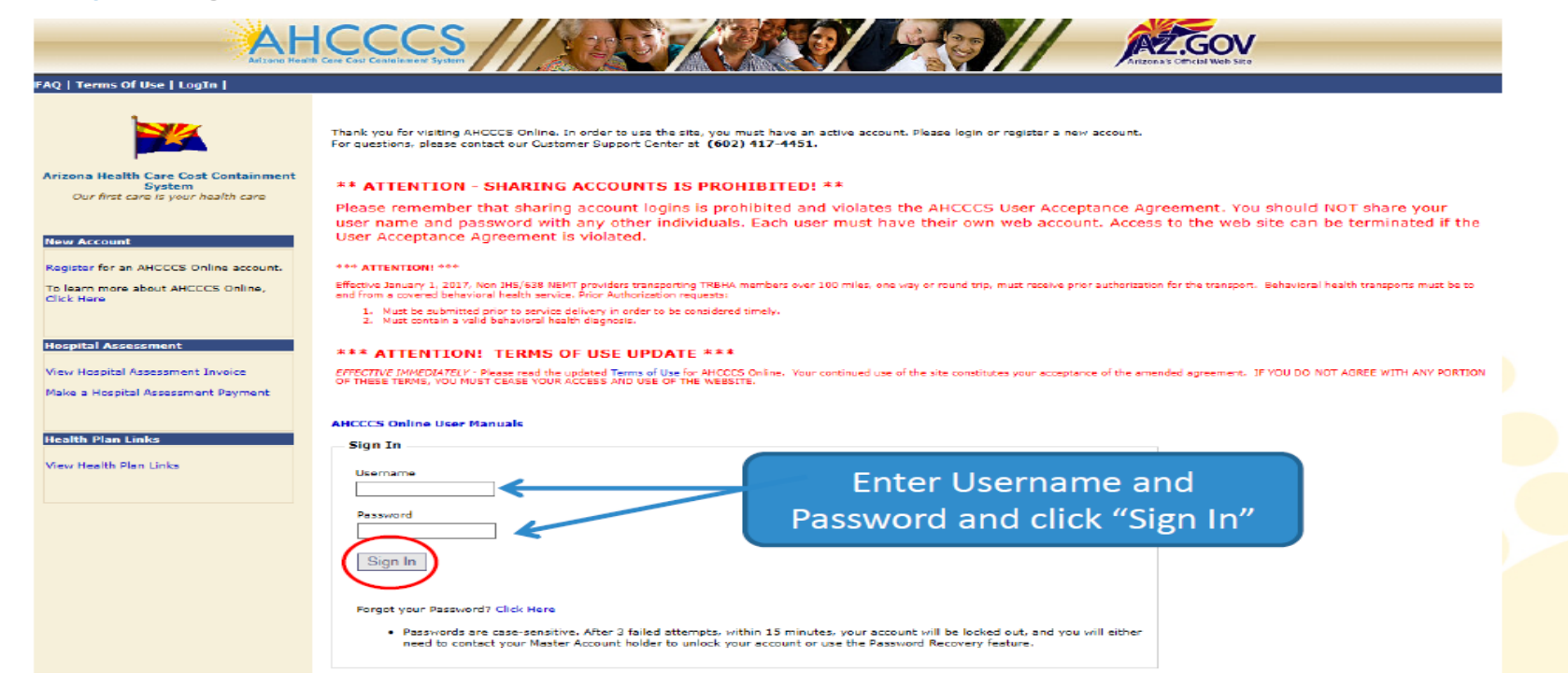

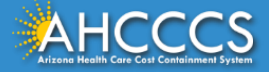

### Main Page

### Step 2: On the Main Page, select Prior Authorization Submission

| Main   FAQ   Terms Of Use   Log( | Dut                                                                                                    |
|----------------------------------|----------------------------------------------------------------------------------------------------|
|                                  | Main Page                                                                                                    |
| Menu                             |                                                                                                    |
| AIMH Services Program            | ▲ For security purposes, your session will be logged out after 15 minutes of inactivity. ▲                                                                                                    |
| Claim Status                     | AHCCCS Online is an AHCCCS website designed for registered providers.<br>It offers the convenience and efficiency of several online services.                                                                                                    |
| Claims Submission                |                                                                                                    |
| EFT Enrollment                   | AIMH SERVICES PROGRAM                                                                                                    |
| Member Verification              | Pending SPA approval by CMS, AHCCCS proposes to offer services that support an American Indian Medical Home Program, including Primary Care Case                                                                                                    |
| Newborn Notification             | who are enrolled in AIHP. AIMH PCCMs will be charged with addressing health disparities between American Indians and other populations in Arizona, specifically                                                                                                    |
| Drior Authorization Inquiry      | by enhancing case management and care coordination. AHCCCS registered IHS/638 facilities who meet AIMH registration criteria will be eligible for prospective<br>per member per month payments based on the services and activities they are providing to empaneled members. For further details on the program, please click |
| Prior Authorization Submission   | n AIMH Home.                                                                                                    |
| Provider vernication             | CLAIM STATUS                                                                                                    |
| Targeted Investments Program     | Claim Status allows providers to check the status of Fee-For-Service claims submitted to AHCCCS. If a recipient is enrolled in a capitated Health Plan, the Health<br>Plan must be contacted for claim inquiries.                                                                                                    |
| Members Supplemental Data        | For a listing of the Health Plan contact information, please click on Health Plan Listing.                                                                                                    |
|                                  | CLAIM SUBMISSION                                                                                                    |
| Support and Manuals              | Claim Submission allows providers to submit Professional, Dental and Institutional claims to AHCCCS for nightly processing. Claims submitted prior to 4:00 PM each business day are processed that night. Claims submitted after 4:00 PM Friday will be processed the following Monday. The status of the claims can be       |
| AHCCCS Online User Manuals       | viewed online by searching for the claim by submission date. Average processing time may take 24-72 hours, depending on the number of claims processed and                                                                                                    |
|                                  | the time of the submission.                                                                                                    |

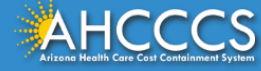

# There are *three* Steps to Create a Prior Authorization Case Type.

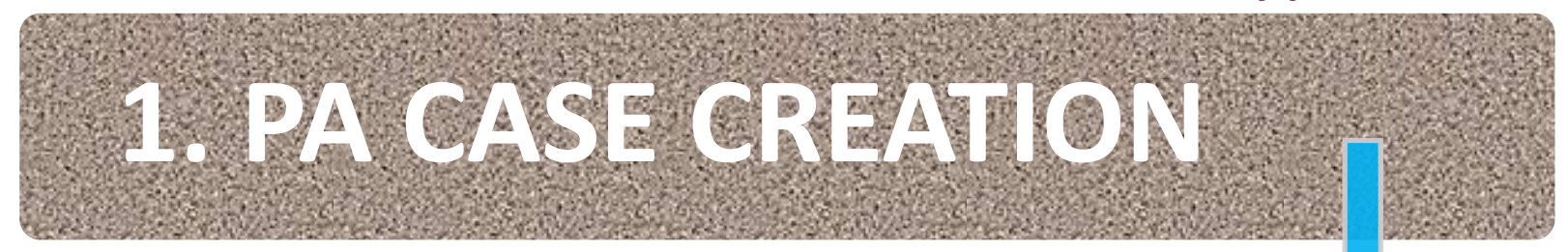

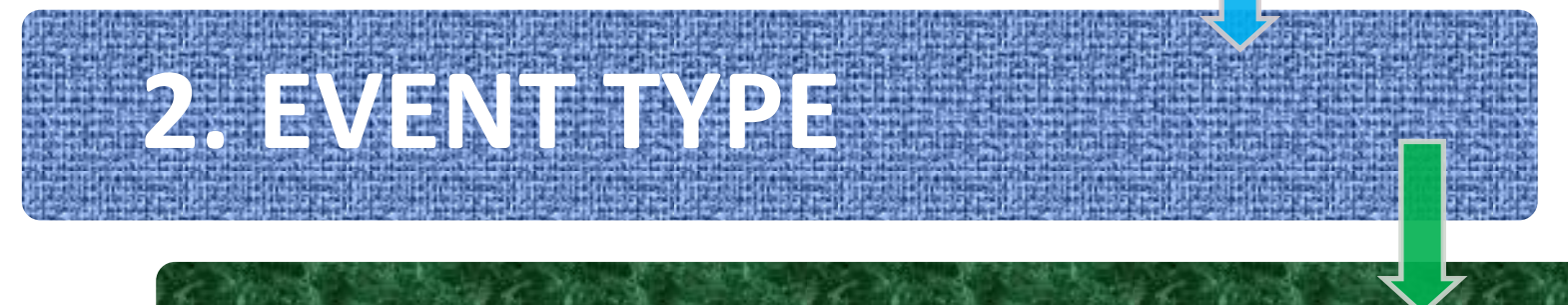

# **3. ACTIVITY TYPE**

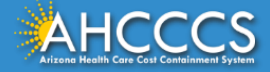

#### Main | FAQ | Terms Of Use | LogOut |

|                                  |         | Main Page                                                   | For security pu                                           | rposes, your session will be logged out after 15 minutes of Inactivity                                                                                                    |
|----------------------------------|---------|-------------------------------------------------------------|-----------------------------------------------------------|----------------------------------------------------------------------------------------------------|
| Henu                             | _       |                                                             |                                                           |                                                                                                    |
| AIMH Services Program            | Selec   | t the tab                                                   |                                                           |                                                                                                    |
| Claim Status                     | Duion   | Authorization                                               | Cubmission                                                | AHCCCS Online is an AHCCCS website designed for registered providers.<br>It offers the convenience and efficiency of several online services.                                                                                                    |
| Claims Submission                | Prior   | Authorization                                               | Submission                                                |                                                                                                    |
| EFT Enrollment                   |         | AIMH SERVICES PROGR                                         | АМ                                                        |                                                                                                    |
| Member Verification              |         | Pending SPA approval by C                                   | CMS, AHCCCS proposes to                                   | offer services that support an American Indian Medical Home Program, including Primary Care Case Management (PCCM), diabetes education,                                                                                                    |
| Newborn Notification             |         | health disparities between                                  | American Indians and ot                                   | her populations in Arizona, specifically by enhancing case management and care coordination. AHCCCS registered IHS/638 facilities who meet                                                                                                    |
| Prior Authorization Inquiry      | V       | AIMH registration criteria v<br>the program, please click o | will be eligible for prospec<br>on AIMH Home.             | tive per member per month payments based on the services and activities they are providing to empaneled members. For further details on                                                                                                    |
| Prior Authorization Subm         | nission | CI ATM STATUS                                               |                                                           |                                                                                                    |
| Provider Verification            |         | Claim Status allows provid                                  | ers to check the status of                                | Fee-For-Service claims submitted to AHCCCS. If a recipient is enrolled in a capitated Health Plan, the Health Plan must be contacted for                                                                                                    |
| Provider Re-Enrollment/Revalidat | tion    | claim inquiries.<br>For a listing of the Health #           | Plan contact information.                                 | please click on Health Plan Listing.                                                                                                    |
| Targeted Investments Program     |         |                                                             |                                                           |                                                                                                    |
| Members Supplemental Data        |         | CLAIM SUBMISSION<br>Claim Submission allows p               | roviders to submit Profes                                 | sional. Dental and Institutional claims to AHCCCS for nightly processing. Claims submitted prior to 4:00 PM each business day are processed                                                                                                    |
|                                  |         | that night. Claims submitte                                 | ed after 4:00 PM Friday w                                 | ill be processed the following Monday. The status of the claims can be viewed online by searching for the claim by submission date. Average                                                                                                    |
| Support and Manuals              |         | processing time may take                                    | 24-72 hours, depending o                                  | on the number of claims processed and the time of the submission.                                                                                                    |
| AHCCCS Online User Manuals       |         | MEMBER VERIFICATION                                         | l                                                         |                                                                                                    |
| AHCCCS Online Learn More         |         | party coverage information                                  | tatus allows providers to<br>h for a recipient.           | verify an AHCCCS recipient's eligibility and their enrollment in a Health Plan. Providers can also obtain Medicare, Share Of Cost and other third                                                                                                    |
| Frequently Asked Questions       |         | NEWBORN NOTIFICATIO                                         | ON                                                        |                                                                                                    |
|                                  |         | Newborn Notification allow                                  | s providers to submit nev                                 | vorn information to AHCCCS during the hours when the COM Center is not available. Status of these submissions can also be viewed from the                                                                                                    |
|                                  |         | web site within 48 busines                                  | s hours.                                                  |                                                                                                    |
| Account Information              |         | PROVIDER VERIFICATIO                                        | DN                                                        |                                                                                                    |
| Username: 1                      |         | Provider Information allow:<br>Signatures.                  | s providers to update the                                 | ir correspondence addresses. Providers may also view (but not update) their Service and Pay-To Addresses, Group Affiliations and Authorized                                                                                                    |
| User: .                          |         | For further information, ple                                | ease click on AHCCCS Pro                                  | vider Registration.                                                                                                    |
| Type: Master                     |         | PROVIDER RE-ENROLLM                                         | IENT/REVALIDATION                                         |                                                                                                    |
| IP:                              |         | Provider Re-Enrollment/Re                                   | validation allows provider                                | rs to submit their re-enrollment information electronically. Providers who were registered with AHCCCS prior to 01/01/2012 will be notified by                                                                                                    |
| Provider ID:                     |         | mail or e-mail when it is ti<br>Providers must wait to rec  | me to re-enroll. All data r<br>eive a re-enrollment notic | nust be submitted by the indicated timeframe on the letter or the AHCCCS identification number will be terminated for failure to re-enroll.<br>e. If documents are received prior to the re-enrollment notices being mailed out, the documents will be processed as requiar updates due to |
| User Request Stats               |         | system requirements. Data                                   | a may be submitted by au                                  | thorized signers on file with AHCCCS. For further information, please click on AHCCCS Provider Re-Enrollment Frequently Asked Questions.                                                                                                    |
| Admin                            |         | PRIOR AUTHORIZATION                                         | INQUIRY                                                   |                                                                                                    |
|                                  |         | Prior Authorization Inquiry<br>The related case, event an   | will allow providers to ve<br>d activity data related to  | rify the status of previously submitted prior authorization requests. Inquiries can be performed by Case Number, AHCCCS ID or Provider ID.<br>the prior authorization will be diplayed.                                                                                                    |

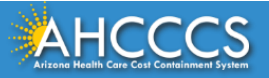

#### Menu

#### AIMH Services Program

Claim Status

Claims Submission

EFT Enrollment

Member Verification

Newborn Notification

Prior Authorization Inquiry

Prior Authorization Submission

**Provider Verification** 

Provider Re-Enrollment/Revalidation

Targeted Investments Program

Members Supplemental Data

#### Support and Manuals

AHCCCS Online User Manuals

AHCCCS Online Learn More

Frequently Asked Questions

Account Information

Username:

#### Welcome to the FEE-FOR-SERVICE Prior Authorization Web Portal

To facilitate Prior Authorization requests, guidelines are provided to assist you in determining whether Prior Authorization is required. This is not an exhaustive list. For more detail, see Chapters 300, 400, 800, and 1100 in the AHCCCS MEDICAL POLICY MANUAL (AM/PM)

#### Services that require Prior Authorization:

- Tribal ALTCS Acute Inpatient Behavioral Health.
- Durable Medical Equipment (DME) consumable >\$100.00 and durable > \$300.00 and all rentals.
- Elective (scheduled) Hospitalizations
- Home Health
- Hospice
- Skilled Nursing Facility
   Non Emergency Outpatient Procedures
- Non Emergency Surgery
- Podiatry
  - Acute Inpatient Rehabilitation
  - Outpatient Physical Therapy for Members > 21 years old.
  - Non Emergency Transportation > 100 miles

Services that do not require Prior Authorization:

- Services performed during a Retroactive Eligibility Period.
- When another coverage is primary, e.g.: Medicare or Commercial Insurance.
- Emergency Hospitalization < 24 hours; ICU and Non ICU < 72 hours.</li>
- · Diagnostic procedures, e.g.: EKG, MRI. CT Scans, X-rays, Labs, colonoscopy, EGD, Sleep Studies.
- Non Surgical Procedures, e.g. PICC Line removal or placement, Central Line removal or placement. PEG removal, Bood Transfusions.
- Outpatient Chemotherapy and Radiation.
- Emergency Dental and Dental Services for Members < 21 years old (see AM/PM chapter 400 ).</li>
- Eye Glasses for members < 21 years old.</li>
- Family Planning Services
- Physician Consultations and Office Visits
- Prenatal Care
- Emergency Transportation

Services that are not managed by AHCCCS FFS Prior Authorization Unit: You must contact the appropriate entity for authorization.

- Non-Acute Services for Tribal ALTCS members (contact Case Manager)
- Transplant Services (contact Transplant Coordinator in the Division of Health Care Management at AHCCCS).
- Prescription Medication (contact the contracted PBM).
- Behavioral Health Services for Acute Care Members (contact Regional Behavioral Health Authority or Tribal Regional Behavioral Health Authority).

#### Next - Click on the tab "Prior Authorization Submission" located at the bottom of the page.

#### Prior Authorization Submission

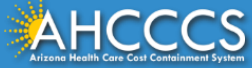

### **Prior Authorization Search**

#### PA Recipient/Case Search

\* Indicates a required field.

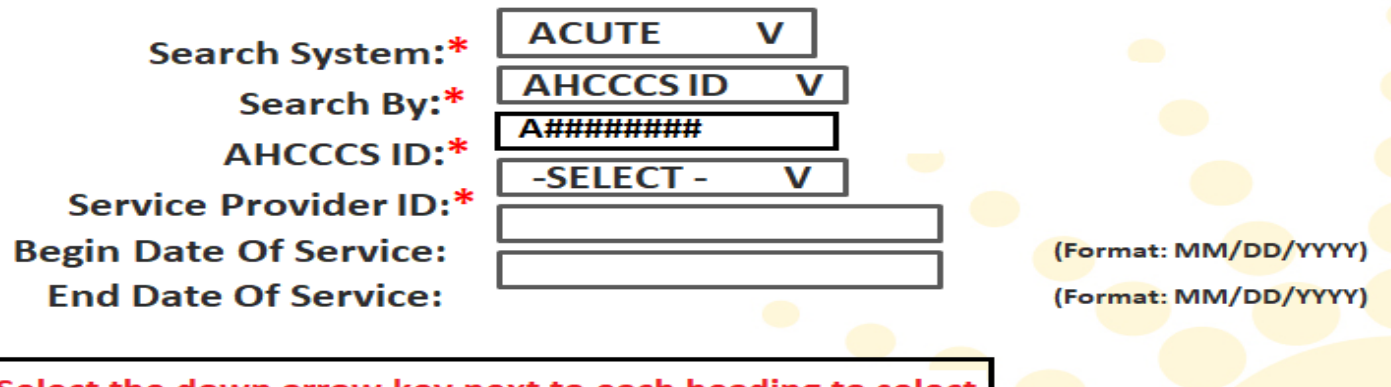

Select the down arrow key next to each heading to select your preference for the Case Search.

HINT: To obtain the maximum number of search results, provide data only for required fields.

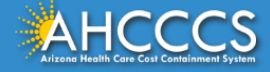

### **Prior Authorization Search**

#### PA Recipient/Case Search

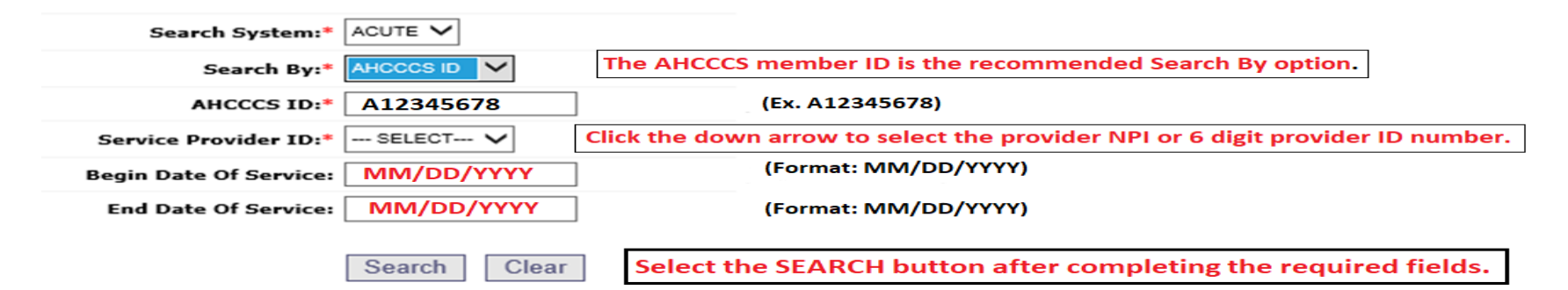

\* Indicates a required field.

HINT: To obtain the maximum number of search results, provide data only for required fields.

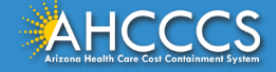

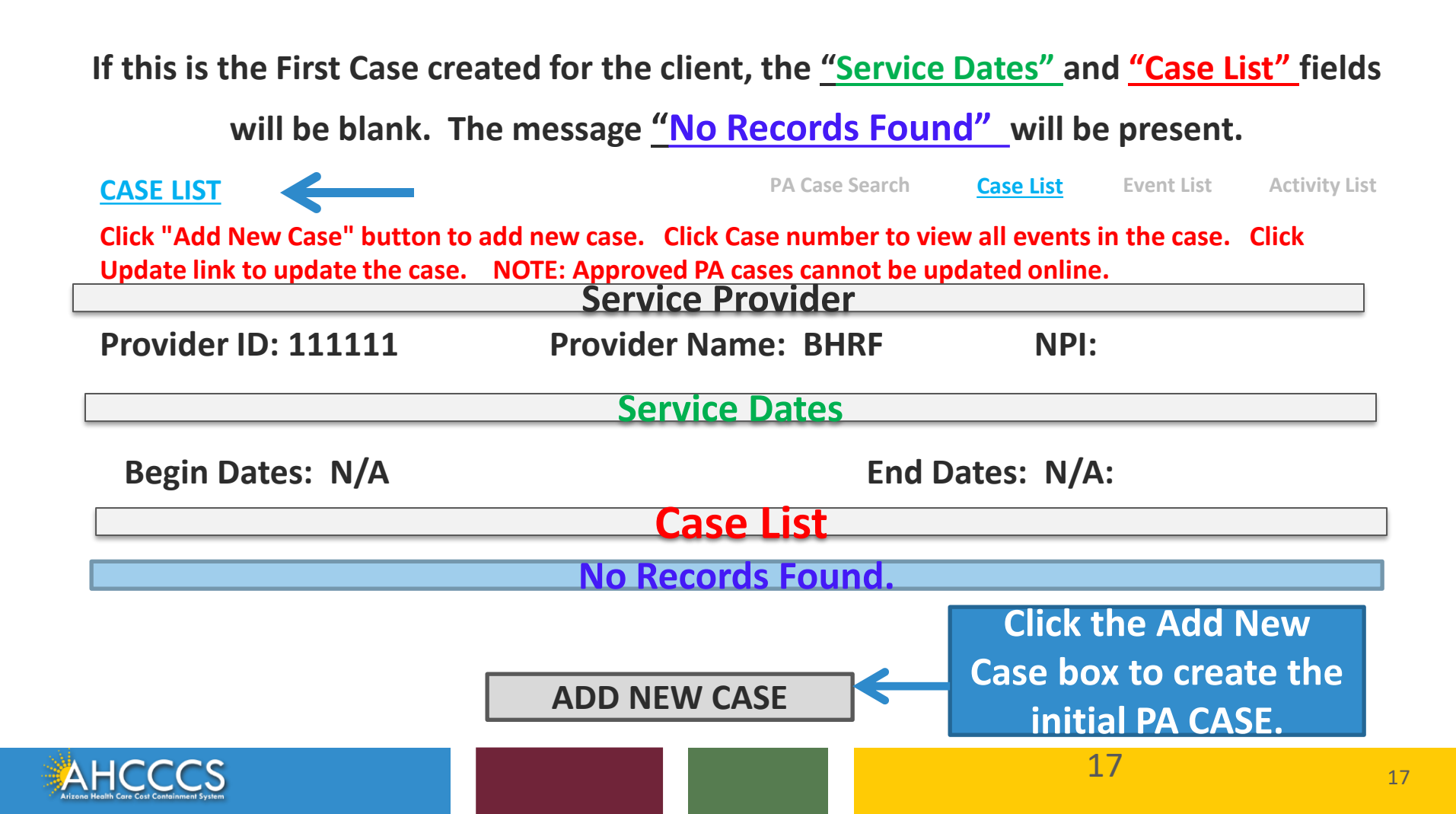

#### Enter CASE Information- The Effective Begin Date field should be entered with the first date of

service for the prior authorization request. The Effective End Date field must be entered as the

Achd date of the current year (i.e. 12/31/2019). (the system will default and enter the end date) and list list

|                     | Service provider        |                 |
|---------------------|-------------------------|-----------------|
| Provider ID: 111111 | Provider Name: B.H.R.F. | NPI: 1234567890 |

| Enter Case Information        |                         |                                        |  |  |  |  |
|-------------------------------|-------------------------|----------------------------------------|--|--|--|--|
| ** Indicates a Required Field |                         |                                        |  |  |  |  |
| indicates a nequirea riela    | AHCCCS ID:*             | A12345678                              |  |  |  |  |
|                               | Service Provider ID:*   | 111111 🗸                               |  |  |  |  |
|                               | Provider Contact Name:* | BHRF                                   |  |  |  |  |
|                               | Contact Phone Number:*  | 602-417-4000                           |  |  |  |  |
| (The actual Effective End     | Effective Begin Date:*  | 04/01/2019                             |  |  |  |  |
| date for the PA request       | Effective End Date:*    | 12/31/2019                             |  |  |  |  |
| date for the PA request       | Description:*           | BHRF                                   |  |  |  |  |
| will be entered on the next   |                         | Next Clear                             |  |  |  |  |
| PA screen).                   | dotails Click th        | a Next button to view the Case details |  |  |  |  |

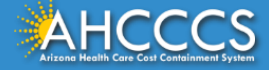

# **Verify the Case Information**

| Add New Case               |            | PA Case Search      | Case List                       | Event List                  | Activity List     |
|----------------------------|------------|---------------------|---------------------------------|-----------------------------|-------------------|
|                            | Service    | Provider            |                                 |                             |                   |
| Provider ID: 111111        | Provider N | ame: BHRF           |                                 | NPI:                        |                   |
|                            | Verify Cas | e Information       |                                 |                             |                   |
| AHCCCS ID:<br>Provider ID: |            | A12345678<br>111111 | ff the in<br>correct<br>button. | formation e<br>press the Su | ntered is<br>bmit |
| Service Provider NPI:      |            | XXXXXXXX            | lf you n                        | eed to make                 | a                 |
| Provider Contact Name:     |            | BRHF                | correction, press the Edit      |                             |                   |
| Contact Phone Number:      |            | 602-417-4000        | than se                         | lect the Subi               | mit button        |
| Effective Begin Date:      |            | 04/01/2019          | to accep                        | ot the chang                | es.               |
| Effective End Date:        |            | 12/31/2019          |                                 |                             |                   |
| Description:               |            | BHRF                |                                 |                             |                   |
|                            | Submit     | EDIT                |                                 |                             |                   |
| AHCCCS                     |            |                     |                                 | 19                          |                   |

Case List

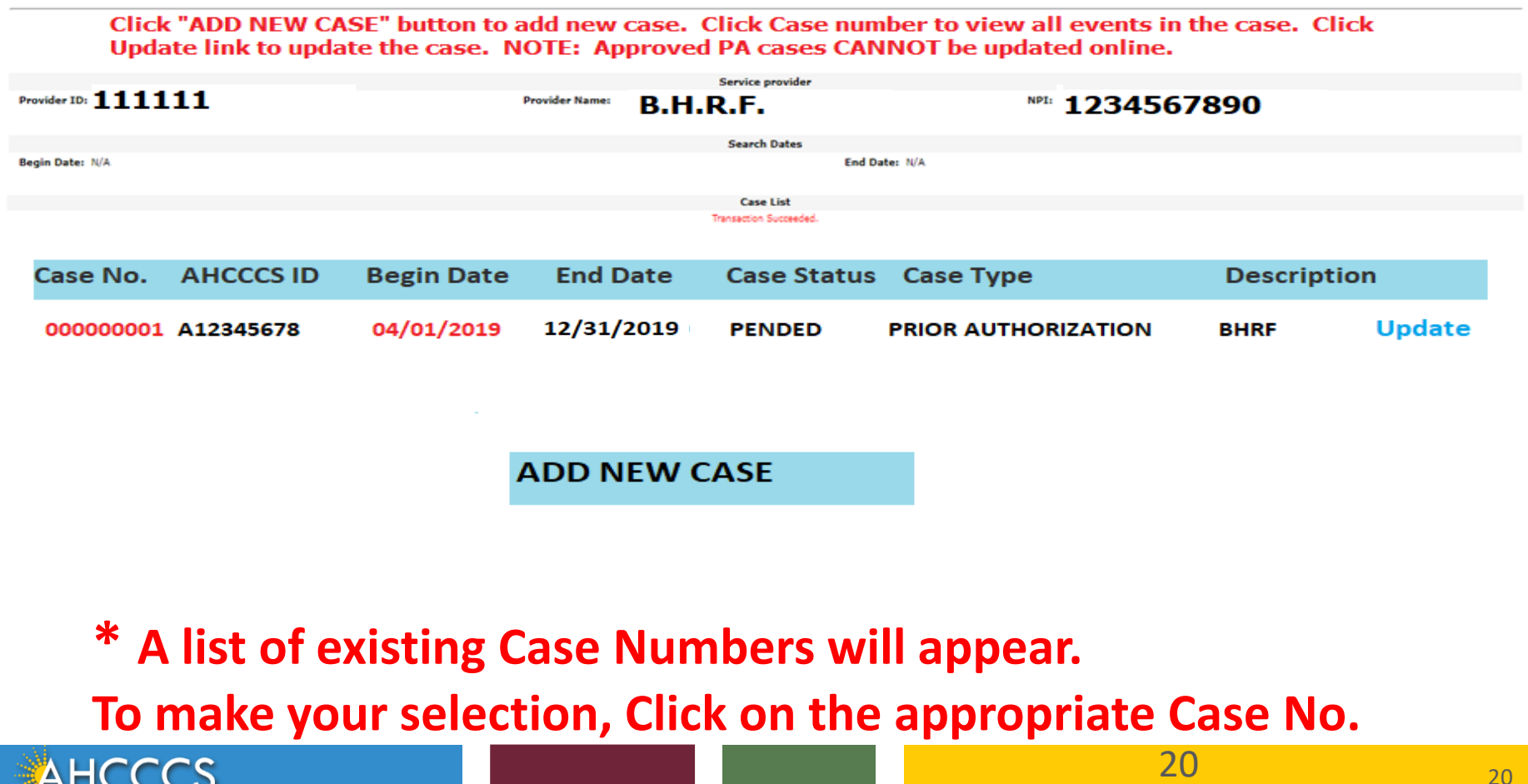

#### Select the <u>Case number</u> by clicking on the Case number as shown below. This will take you to step #2 - "Add New Event"

| Case List               |                                |                                |                |                      | PA                            | Case Search                    | Case List                     | Event List    | Activity Lis |
|-------------------------|--------------------------------|--------------------------------|----------------|----------------------|-------------------------------|--------------------------------|-------------------------------|---------------|--------------|
| Click<br>Upda           | "ADD NEW CA<br>te link to upda | SE" button to a te the case. N | ote: Ap        | case. Cl<br>proved I | lick Case num<br>PA cases CAN | iber to view a<br>INOT be upda | ll events in t<br>ted online. | he case. Clie | ck           |
| rovider ID: <b>1111</b> | 11                             |                                | Provider Name: | B.H.R                | Service provider              | NP                             | 1234567                       | 890           |              |
|                         |                                |                                |                |                      | Search Dates                  |                                |                               |               |              |
| igin Date: N/A          |                                |                                |                |                      | End Da                        | ite: N/A.                      |                               |               |              |
|                         |                                |                                |                | J                    | ransactio                     | n Succeed                      | led                           |               |              |
| Case No.                | AHCCCS ID                      | Begin Date                     | End D          | ate                  | Case Status                   | Case Type                      |                               | Descriptio    | on           |
| 000000001               | A12345678                      | 04/01/2019                     | 12/31/2        | 019                  | PENDED                        | PRIOR AUTHO                    | RIZATION                      | BHRF          | Update       |
|                         |                                |                                | ADD N          | EW CA                | ASE                           |                                |                               |               |              |

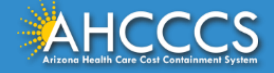

Click "Add New Case" button to add new case. Click Case Number to view all events in the case. Click Update link to update the case. NOTE: Approved PA cases CANNOT be updated online.

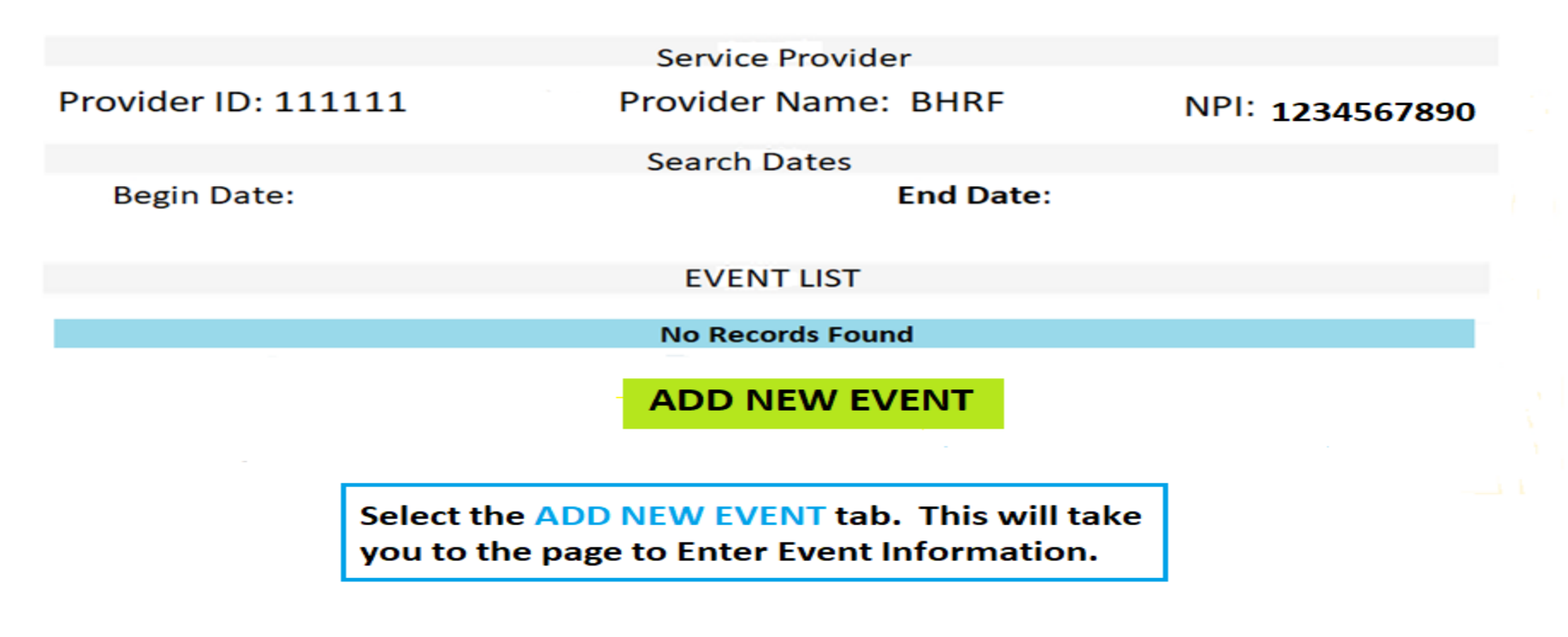

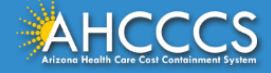

The Event Begin date is the <u>Admission Date</u>. A valid ICD-10 Mental, Behavioral, or neurodevelopment Disorder Diagnosis is required for the PA. The BH Diagnosis codes range is (F01 thru F99).

| Add New Event                |                        |                              | PA Case Search | Case List Event      | List Activity List        |
|------------------------------|------------------------|------------------------------|----------------|----------------------|---------------------------|
|                              |                        | Service provider             |                |                      |                           |
| Provider ID: 111111          | Provider Name:         |                              | NPI:           |                      |                           |
| AHOODS ID: A13245639         | Name Aurors Burry      | Recipient<br>DOB: 01/01/1985 |                | Gandar: F            |                           |
|                              |                        | Care Datal                   |                |                      |                           |
| Case No: 00000001            | Begin Date: 04/01/2019 | End Date: 12/31/20           | 019            | Status: Pended       |                           |
|                              | Enter                  | Event Information            |                |                      |                           |
| * Indicates a required Field | 6 N                    | * 00000000                   |                |                      |                           |
|                              | Case No                | • * 00000001                 |                |                      |                           |
|                              | Even                   | t Type* BP                   |                |                      |                           |
|                              | Recipient AHC          | CCS ID * A123456             | 78             |                      |                           |
|                              | Provider Contact       | Name* B.H.R.F.               |                |                      |                           |
|                              | Contact Phone Nun      | nber* 602-417-4000           | Enter the      | <b>Begin and End</b> | Dates of Service          |
|                              | Requested Begin        | Date * 04/01/2019            | for the Pr     | ior Authorizati      | on Request.               |
|                              | Requested End D        | ate * 06/30/2019             |                |                      |                           |
|                              |                        |                              |                |                      |                           |
|                              | Adm                    | it Dates                     |                | List the prima       | ary BH diagnosis code.    |
|                              | Discharg               | ge Date:                     |                | decimal point        | t is preset in the Diagno |
|                              | Diagnosis              |                              |                | Code field an        | d does not require you    |
|                              |                        |                              |                | enter the dec        | cimal point               |
|                              | Descrip                | hion                         |                |                      |                           |
|                              |                        |                              |                |                      |                           |
|                              |                        | NEXT C                       | IFAR           |                      |                           |
|                              |                        |                              |                |                      |                           |
|                              |                        |                              |                |                      |                           |

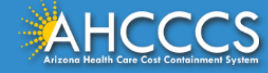

### Verify Event Information –

### If the event information is correct, Click the Submit button to proceed.

#### Add New Event

PA Case Search Case List EVENT LIST Activity

|                           |                                 | Service provider              |                                                           |  |  |  |  |  |
|---------------------------|---------------------------------|-------------------------------|-----------------------------------------------------------|--|--|--|--|--|
| Provider ID: 111111       | Provider N                      | ame: BHRF                     | NPI:                                                      |  |  |  |  |  |
| AHCCCS ID: A12345678      | Name: AHCCCS, BUDDY             | Recipient<br>DOB: MM/DD/YYY   | Y Gender:                                                 |  |  |  |  |  |
| Case No. 00000001         | Begin Date: 04/01/2019          | Case Detail<br>End Date: 12/3 | 31/2019 Status: PENDED                                    |  |  |  |  |  |
|                           | Ve                              | erify Event Information       | n                                                         |  |  |  |  |  |
| * Indicates a required Fi | ield                            | Case No * 00000001            |                                                           |  |  |  |  |  |
|                           |                                 | Case No 00000001              |                                                           |  |  |  |  |  |
|                           |                                 | Event Type* BP (BHS           | Partial) Care                                             |  |  |  |  |  |
|                           | Recipient AHCCCS ID * A12345678 |                               |                                                           |  |  |  |  |  |
|                           | Provider Contact Name* B.H.R.F. |                               |                                                           |  |  |  |  |  |
|                           | Contact F                       | Phone Number* 602-417-4000    |                                                           |  |  |  |  |  |
|                           | Reques                          | ted Begin Date * 04/01/2019   |                                                           |  |  |  |  |  |
|                           | Reque                           | sted End Date * 06/30/2019    |                                                           |  |  |  |  |  |
|                           |                                 | Admit Dates                   | Do not enter a Admit or<br>Discharge Date for a PURE star |  |  |  |  |  |
|                           |                                 | Discharge Date:               | Discharge Date for a BHKF stay.                           |  |  |  |  |  |
| If the information        | n is correct, Click             | Diagnosis Code* F99 .         |                                                           |  |  |  |  |  |
| the SUBMIT butt           | on.                             | Description BHRF              |                                                           |  |  |  |  |  |
| If you need to ma         | ake a correction,               |                               |                                                           |  |  |  |  |  |
| press the FDIT bu         | utton, make the                 | Submit I                      | Edit                                                      |  |  |  |  |  |
| correction then           |                                 |                               |                                                           |  |  |  |  |  |
| correction, then          | CICK SOBIVIT LO                 |                               |                                                           |  |  |  |  |  |
| accept the correc         | ction.                          |                               |                                                           |  |  |  |  |  |
|                           |                                 |                               |                                                           |  |  |  |  |  |

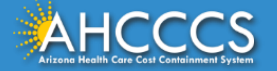

You will see a list of Events. If there are multiple Events under the PA case number, select the correct Sequence number. This example shows only one Event.

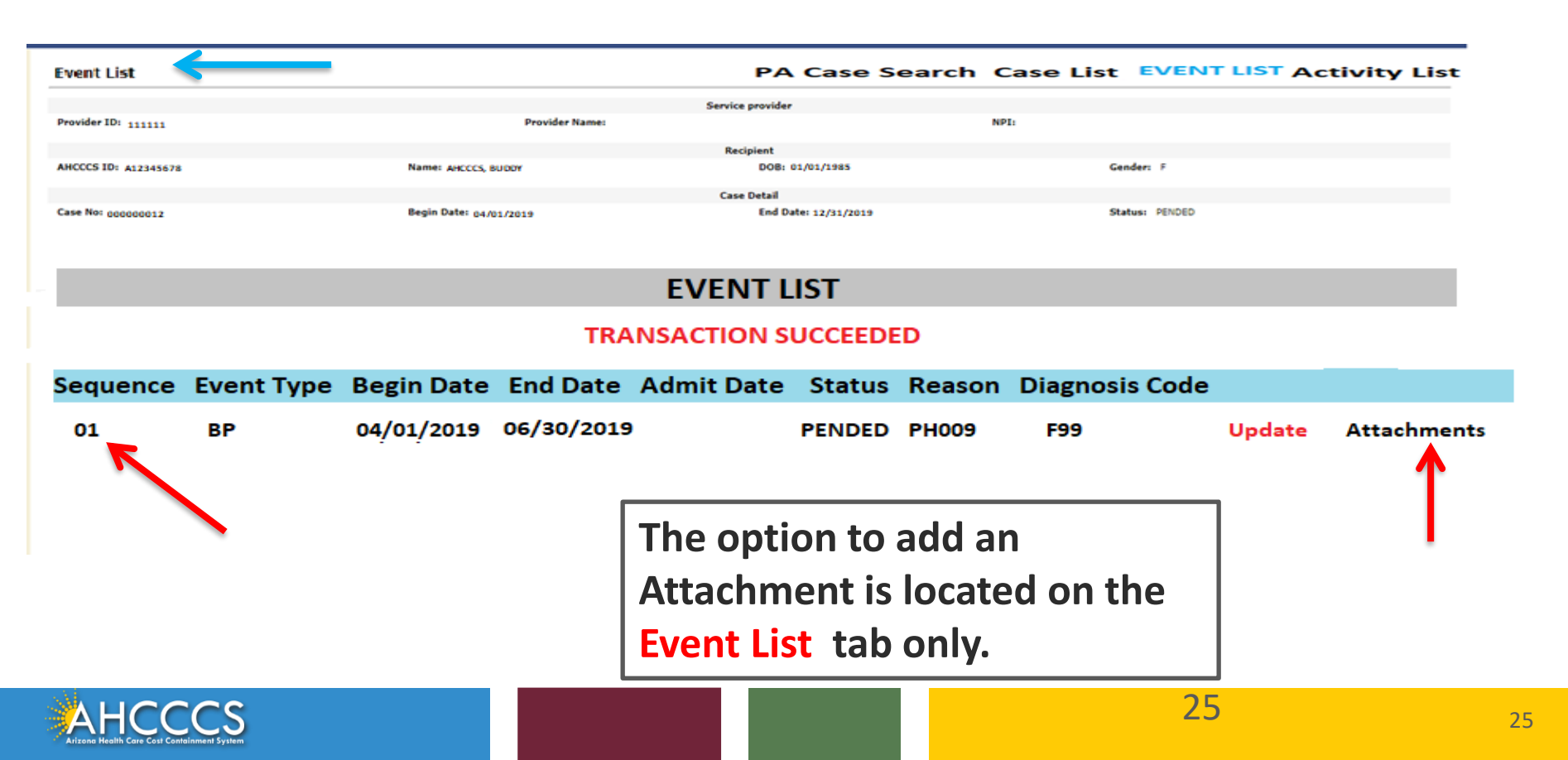

### **PA Attachment Process**

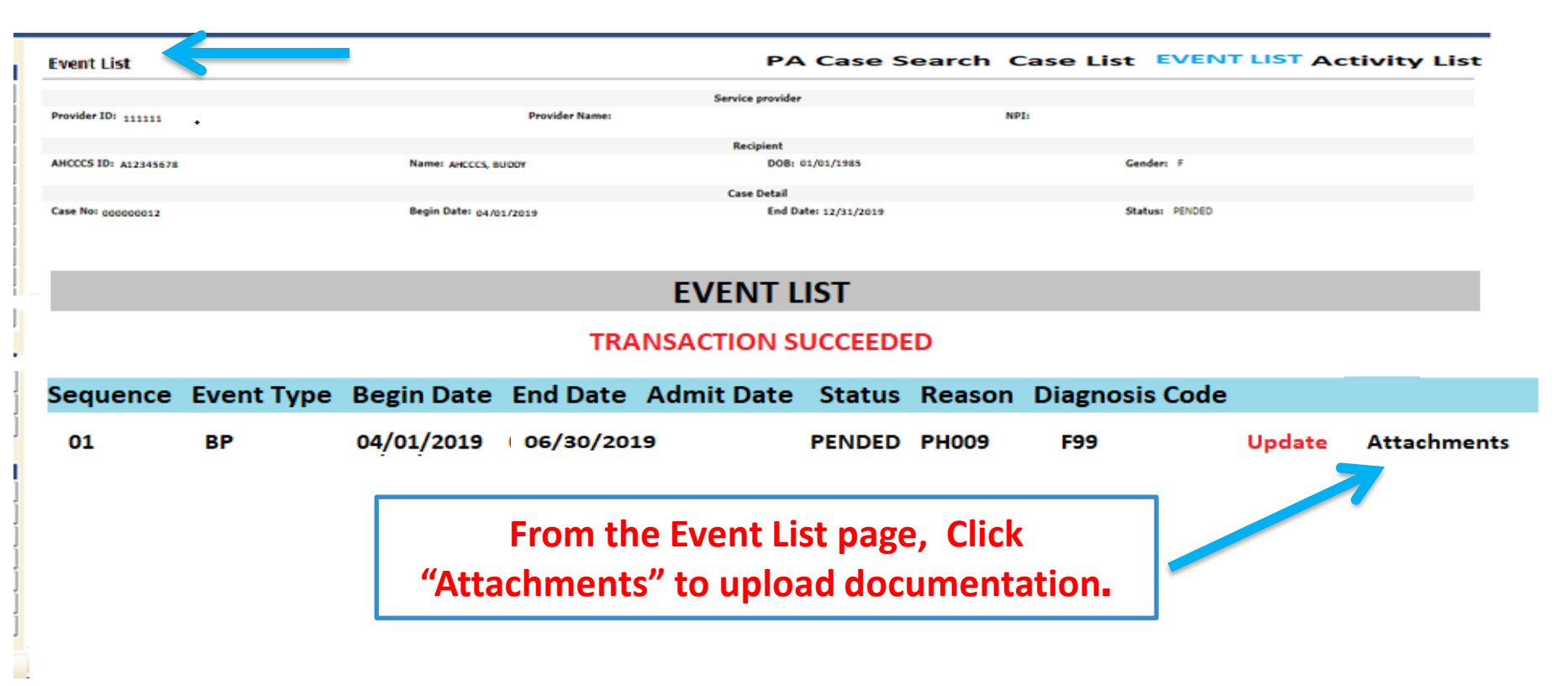

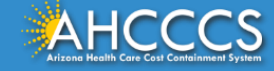

### The PA Attachment screen will appear

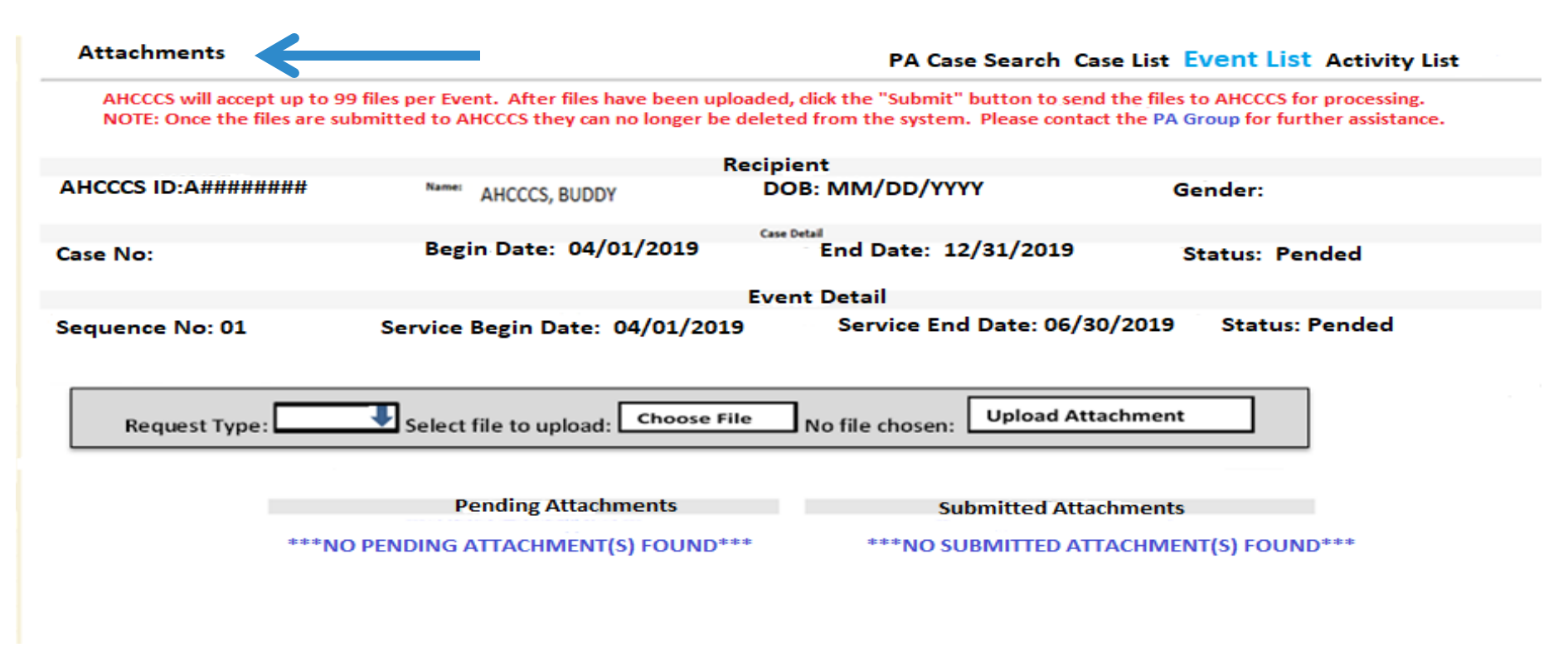

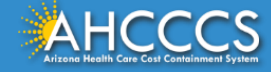

1. In the Request Type field click the down arrow and select the request type "BH AIHP".

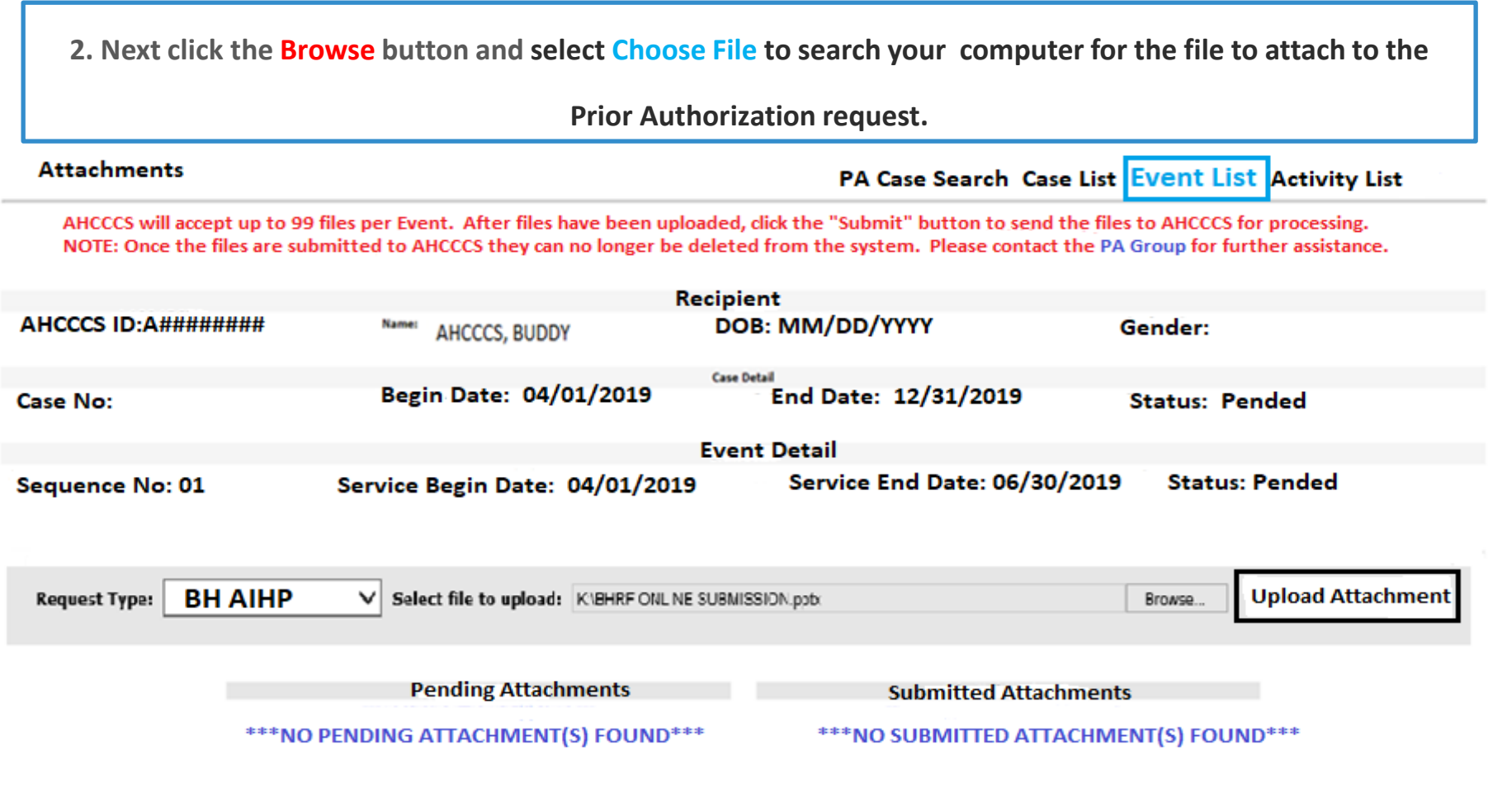

### You will see a message confirming "File Successfully Uploaded".

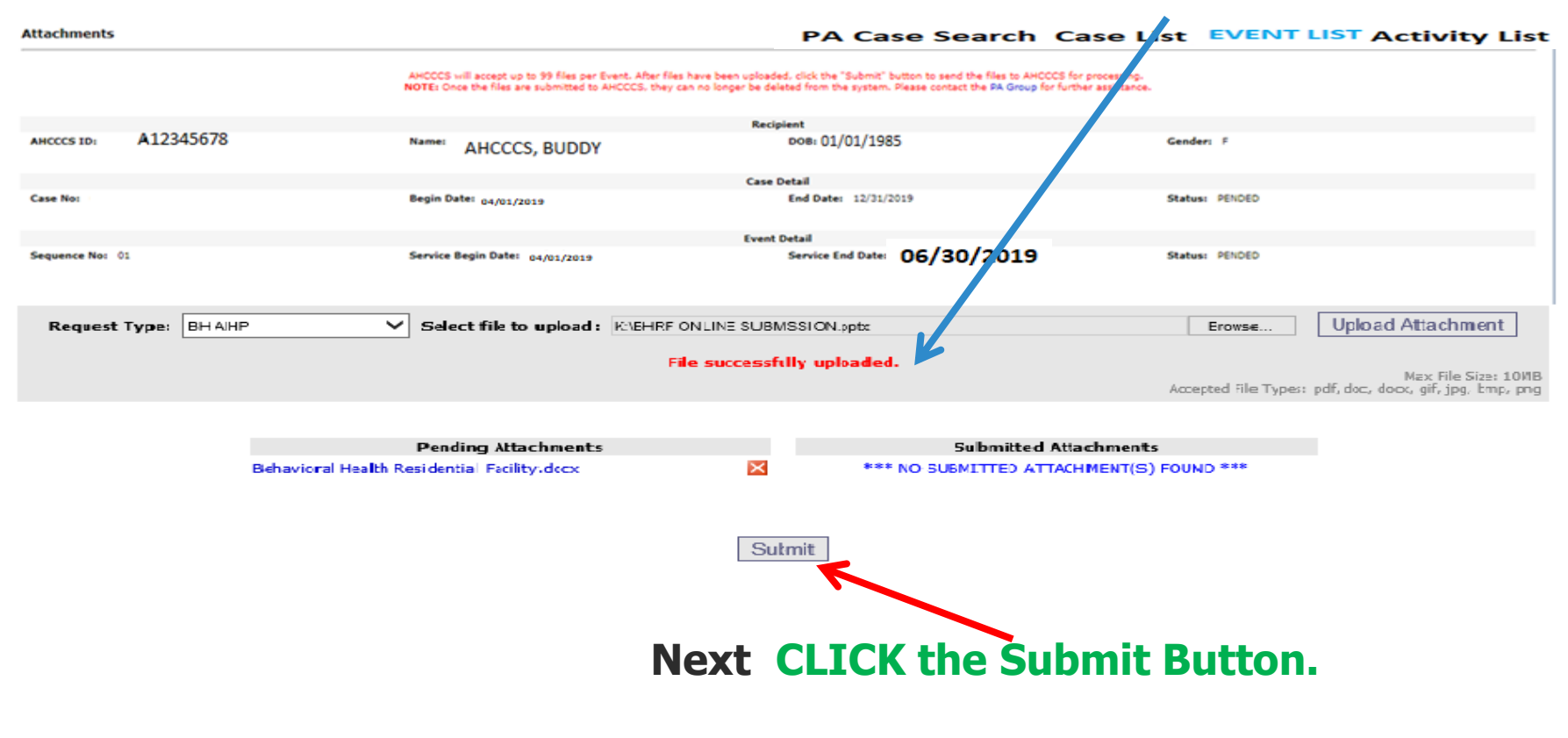

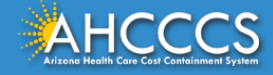

#### Next select the Upload Attachment button . A message confirming "Attachments Successfully Submitted for Processing" will appear. PA Case Search Case List Event List Activity List

| Attachments  |            |                         |                                                                                                    |                                                             |                                                                                 |                                                       |                     | and I care out I examines I would out I usly              |
|--------------|------------|-------------------------|----------------------------------------------------------------------------------------------------|-------------------------------------------------------------|---------------------------------------------------------------------------------|-------------------------------------------------------|---------------------|-----------------------------------------------------------|
|              |            | AHCCCS wi<br>NOTE: Once | ill accept up to 99 files per Event. After files h<br>e the files are submitted to AHCCCS, they can | have been uploaded, click th<br>n no longer be deleted from | e "Submit" button to send the files to<br>the system. Please contact the PA Gro | AMCCCS for processing.<br>Sup for further assistance. | 1                   |                                                           |
|              |            |                         |                                                                                                    | Recipient                                                   |                                                                                 |                                                       |                     |                                                           |
| AHCCCS ID:   | A12345678  | Name:                   | AHCCCS, BUDDY                                                                                       | DOB: ()                                                     | /01/1985                                                                        |                                                       | Genver: F           |                                                           |
|              |            |                         |                                                                                                    | Case Detail                                                 |                                                                                 |                                                       |                     |                                                           |
| Case No:     |            | Begin Dat               | e: 04/01/2019                                                                                       | End Dat                                                     | e: 12/31/2019                                                                   |                                                       | Sta us: PENDED      |                                                           |
|              |            |                         |                                                                                                    | Court Cost of                                               |                                                                                 |                                                       |                     |                                                           |
|              |            |                         |                                                                                                    | Event Detail                                                | 06/30/2019                                                                      |                                                       | -                   |                                                           |
| Jequence no. | ~*         | JOTIC                   | eym conter 04/01/2019                                                                               |                                                             |                                                                                 |                                                       | Januar Penceo       |                                                           |
| Request      | Type: 🖡 BH | AIHP Select             | t file to upload:                                                                                   |                                                             |                                                                                 |                                                       | Erowse              | Upload Attachment                                         |
|              |            |                         | Attachments su                                                                                      | ccesfully submit                                            | ted for processing.                                                             |                                                       | coepted File Types: | Max File Size: 10MB<br>pdf. doc, docx, gif, jpg, bmp, png |
|              |            |                         |                                                                                                    |                                                             |                                                                                 |                                                       |                     |                                                           |
|              |            | Pendir                  | ng Attachments                                                                                      |                                                             | Submitte                                                                        | ed Attachments                                        |                     |                                                           |
|              |            | *** NO PENDING          | ATTACHMENT(S) FOUND ***                                                                             | Beha                                                        | vioral Health Residential                                                       | Facility.docx                                         | 3/20/2019           |                                                           |

After confirming the attachment was successful, go back to the top right side of the page and select the tab **Event List**, this will take you back to the Event List page to continue with entering the PA information.

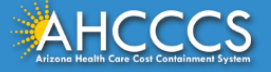

#### To add the Activity Codes (CPT/HCPCS), Click the Sequence number next to the date

#### span that you want to add.

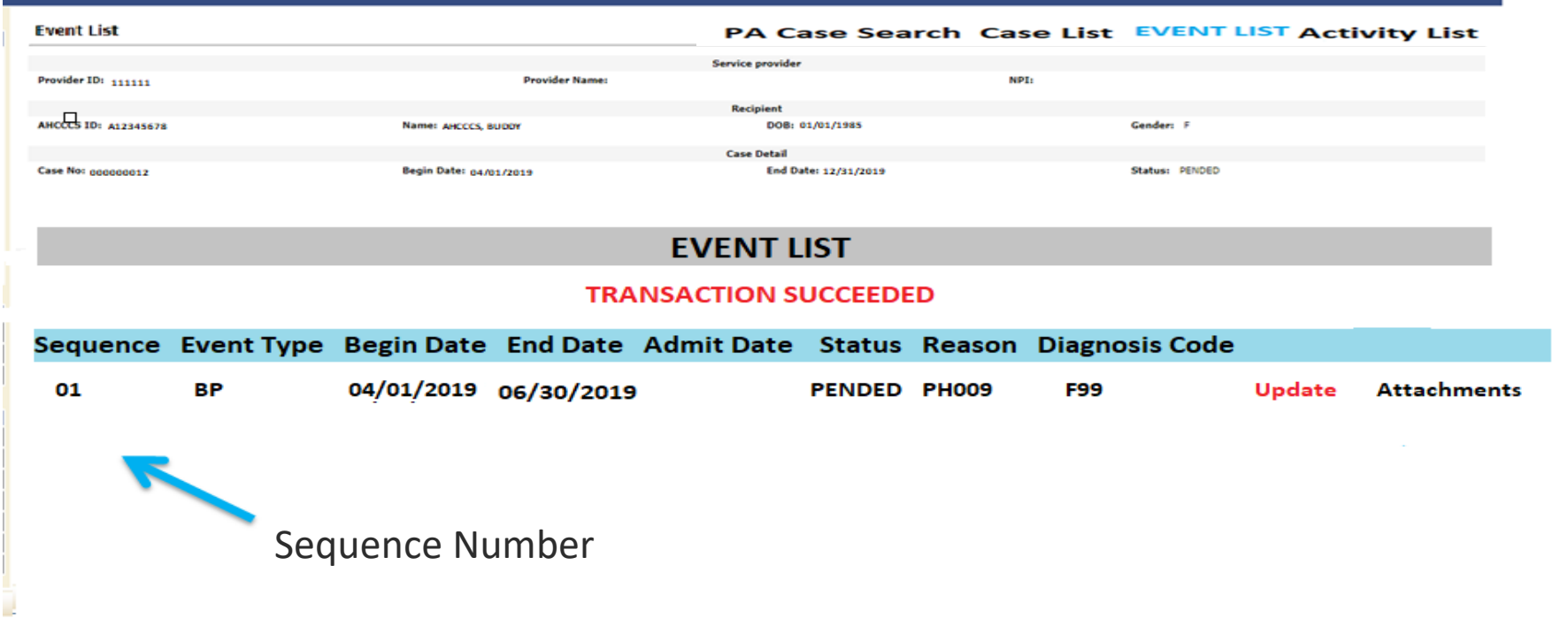

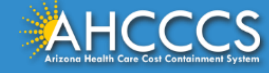

### Next select the "Add New Activity" tab to enter the (CPT/HCPCS) for billing.

| Activity List         |                                                   | PA Case Search                                                                                         | Case List   | Event List     | Activity List |
|-----------------------|---------------------------------------------------|----------------------------------------------------------------------------------------------------|-------------|----------------|---------------|
|                       | Click "Add New Activity" button 1<br>NOTE: Approv | o create new activity. Click "Update" link to update the a<br>red activities cannot be updated online. | ectivity.   |                |               |
|                       |                                                   | Service provider                                                                                       |             |                |               |
| Provider ID: 111111   | Provider Name: BHRF                               |                                                                                                    | NPI: 123456 | 7890           |               |
|                       |                                                   | Recipient                                                                                              |             |                |               |
| AHCCCS: ID: A12345678 | Name: AHCCCS                                      | DOB:                                                                                                   |             | Gender: F      |               |
|                       |                                                   | Case Detail                                                                                            |             |                |               |
| Case No: 00000012     | Begin Date: 04/01/2019                            | End Date: 12/31/2019                                                                                   |             | Status: PENDED |               |
|                       |                                                   | Event Detail                                                                                           |             |                |               |
| Sequence Not 01       | Srv Begin Dates 04/01/2019                        | Sty End Date: 06/30/20                                                                                 | 19          | Status: PENDED |               |
|                       |                                                   | Activity List                                                                                          |             |                |               |

#### ADD NEW ACTIVITY

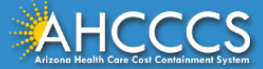

**Activity Codes** 

#### Activity Type \* Select type "HCPCS". Activity Codes \* Enter the HCPCS code H0018.

**Allowed Units** \* Enter the number of units (units=days) based on the dates of service requested for the prior authorization.

Click "Add New Activity" button to create new activity. Click "Update" link to update the activity. NOTE: Approved activities

|                             |                            | Service provider            |                |
|-----------------------------|----------------------------|-----------------------------|----------------|
| Provider ID: 111111         | Provider Name: BHRF        | NP1                         | 1234567890     |
|                             |                            | Rectained                   |                |
| AMCCCS ID: A12345678        | Name AMCCCS                | DOB                         | Cenden 7       |
|                             | Ances                      |                             |                |
| 00000001                    |                            | Case Detail                 |                |
| Case Not 00000001           | Begin Date: 04/01/2019     | End Date: 12/31/2019        | Status: PENDED |
|                             |                            | Event Detail                |                |
| Sequence Net 01             | Sry Begin Date: 04/01/2019 | Sev End Date: 06/30/2019    | Statusi PENDED |
|                             | E                          | Enter Activity Information  |                |
| Indicates a required field. |                            |                             |                |
|                             |                            | Case Number:* 00000001      |                |
|                             | Provider                   | Contact Name:* B.H.R.F.     |                |
|                             | Contact I                  | Phone Number:* 602-417-4000 |                |
|                             | Seq                        | uence Number:* 01           |                |
|                             |                            | Activity Type:* HCPCS       | ~              |
|                             |                            | Activity Code:" H0018       |                |
|                             |                            | Modifier:                   |                |
|                             |                            | Allowed Units:* 90          |                |
|                             |                            | Note:                       |                |
|                             |                            | Next Clear                  |                |

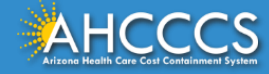

### Reminder: Fields with a **RED ASTERISK\*** must be completed.

| Activity List                 |                                                 | PA                                                                                                | Case Search Case List Event | List Activity List |
|-------------------------------|-------------------------------------------------|---------------------------------------------------------------------------------------------------|-----------------------------|--------------------|
|                               | Olds TAdd New Activity" System<br>NOTE: 2 Appre | A to create new activity. Click "Vadets" link to vade<br>over activities cannot be updated online | te the activity.            |                    |
|                               |                                                 |                                                                                                   |                             |                    |
| Previder ID: 111111           | Provider                                        | r Name: BHRF                                                                                      | NPD 1234567890              |                    |
|                               |                                                 | Recipioni                                                                                         |                             |                    |
| AMCCCS ID+ A12345678          | Name: AHCCCS                                    | cice.                                                                                             | Cender: 1                   |                    |
|                               |                                                 | Case Detail                                                                                       |                             |                    |
| Casa No. 00000001             | Begin Dute: 04/01/2019                          | End Date: 12/31/20                                                                                | 019 Status: PENDED          |                    |
|                               |                                                 | Event Extail                                                                                      |                             |                    |
| Sequence No: 01               | Srv Begin Date: 04/01/2019                      | Srv End Date 06/30/2                                                                              | 2019 Status: Pended         |                    |
|                               | E                                               | nter Activity Informa                                                                             | tion                        |                    |
| * Indicates a required field. |                                                 |                                                                                                   | 001                         |                    |
|                               | P                                               | B.H.R.F                                                                                           |                             |                    |
|                               | Provider C                                      | Contact Name:                                                                                     | -                           |                    |
|                               | Contact P                                       | none Number: 602-417-40                                                                           | 00                          |                    |
|                               | upse                                            | Activity Types                                                                                    |                             |                    |
|                               |                                                 | Activity Code: H0015                                                                              | ÷                           |                    |
|                               |                                                 | Modifier:                                                                                         | >                           |                    |
|                               |                                                 | Allowed Uniter                                                                                    |                             |                    |
|                               | ,                                               | Note:                                                                                             |                             |                    |
|                               |                                                 | Hote:                                                                                             |                             |                    |
|                               |                                                 | Next Clear                                                                                        |                             |                    |

### If the information entered is correct, click the "Next" button.

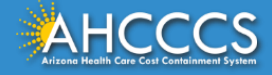

# On the **"Verify Activity Information"** page, if the information is correct, Select the **"Submit"** button to finalize your PA request.

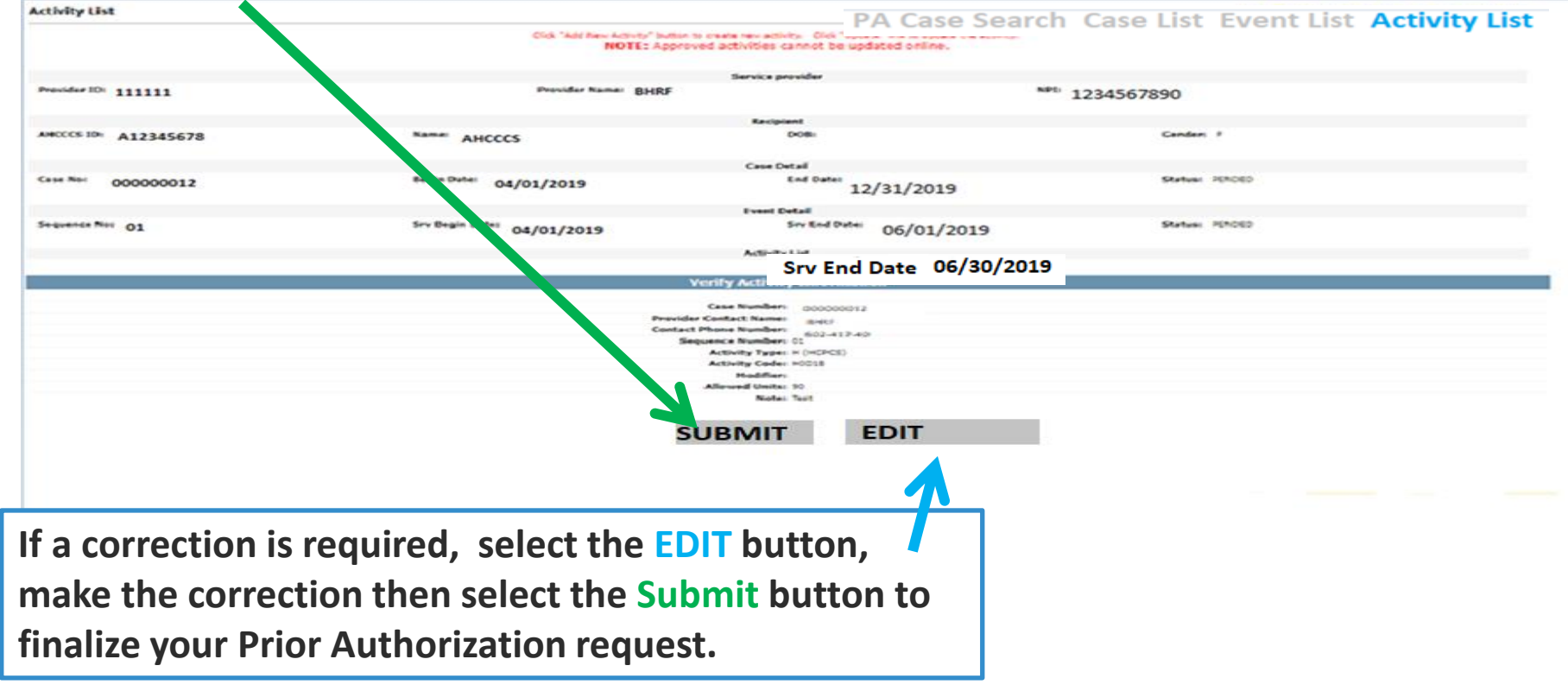

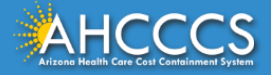

### Successful Submission of the PA.

| Activity         | List                                                                                                    |                            | PA Case Search Case List Event List Activity List |                                        |            |         |          |            |        |  |
|------------------|----------------------------------------------------------------------------------------------------|----------------------------|---------------------------------------------------|----------------------------------------|------------|---------|----------|------------|--------|--|
|                  | Click "Add New Activity" button to create new activity. Click "Update" link to update<br>the activity. NOTE: Approved Activities cannot be updated on line |                            |                                                   |                                        |            |         |          |            |        |  |
| Service Provider |                                                                                                    |                            |                                                   |                                        |            |         |          |            |        |  |
| Provider         | Provider ID: 111111 Provider Name: BHRF                                                                                                    |                            |                                                   |                                        |            | NPI: 12 | 34567890 |            |        |  |
|                  |                                                                                                    |                            |                                                   | Recipient                              |            |         |          |            |        |  |
| AHCCCS IE        | : A12345678                                                                                                    | Name: AHCCCS               |                                                   | DOB: MM/DD                             | Gender:    |         |          |            |        |  |
|                  |                                                                                                    |                            |                                                   | Case Detail                            |            |         |          |            |        |  |
| Case No. 000     | 000001                                                                                                    | Begin Date: 04/01/         | 2019                                              | End Date: 12/31/2019                   |            |         |          |            |        |  |
|                  |                                                                                                    |                            |                                                   | Event Detail                           |            |         |          |            |        |  |
| Sequenc          | e No: 01                                                                                                    | Srv Begin Date<br>04/01/20 | 19                                                | Srv End Date 06/30/2019 Status: Pended |            |         |          |            |        |  |
|                  |                                                                                                    |                            |                                                   | Activity List                          |            |         |          |            |        |  |
|                  | TRANSACTION SUCCEEDED                                                                                                    |                            |                                                   |                                        |            |         |          |            |        |  |
| Line No.         | Activity Type                                                                                                    | Activity Code              | HCPCS                                             | Allowed Units                          | Units Used | Status  | Reason   | Unit/Price |        |  |
| 01               | HCPCS                                                                                                    | H0018                      |                                                   | 90.00                                  | 0.000      | PENDED  | PH009    | 201.900    | UPDATE |  |

ADD NEW ACTIVITY

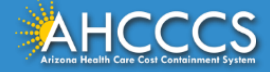

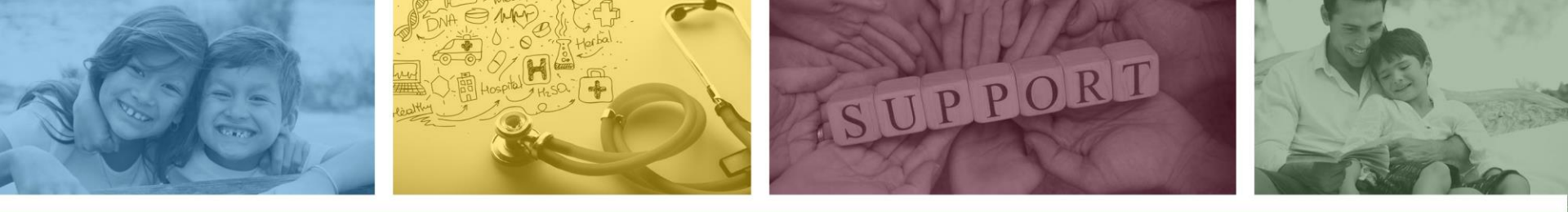

## Claim Submission Using the AHCCCS Online Provider Portal

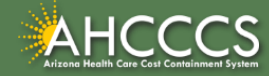

### **Claim Submission - Sign In Page**

**Step 1:** Sign In. The user **<u>must</u>** have a valid Username and Password.

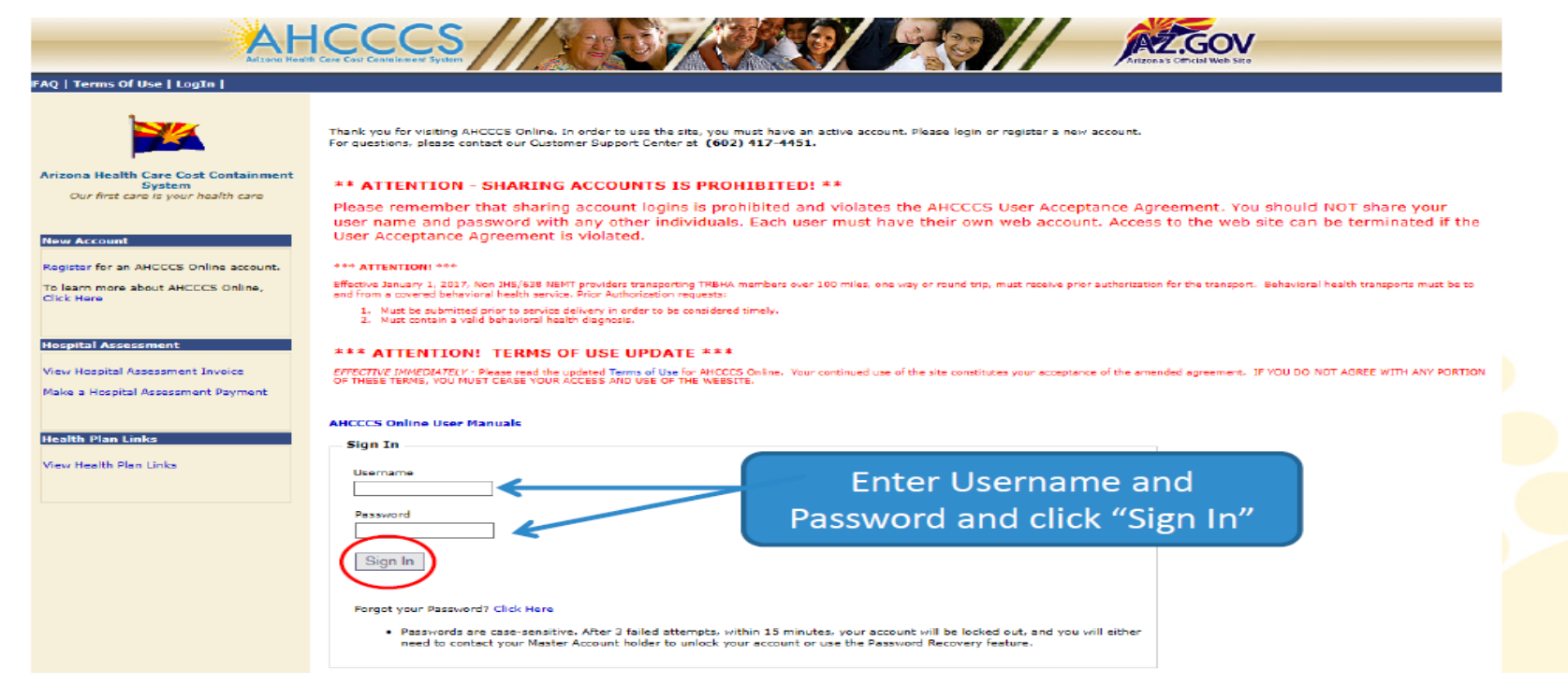

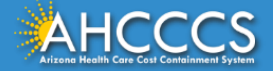

### **Claim Submission - Main Page**

### Step 2: On the Main Page, select Claim Submission

| Main   FAQ   Terms Of Use   LogO | ut                                                                                                    |
|----------------------------------|----------------------------------------------------------------------------------------------------|
|                                  | Main Page                                                                                                    |
| Menu                             |                                                                                                    |
| AIMH Services Program            | ▲ For security purposes, your session will be logged out after 15 minutes of inactivity. ▲                                                                                                    |
| Claim Status                     | AHCCCS Online is an AHCCCS website designed for registered providers.<br>It offers the convenience and efficiency of several online services.                                                                                                    |
| Claims Submission                |                                                                                                    |
| EFT EINOIMIENC                   | AIMH SERVICES PROGRAM                                                                                                    |
| Member Verification              | Pending SPA approval by CMS, AHCCCS proposes to offer services that support an American Indian Medical Home Program, including Primary Care Case<br>Management (PCCM), diabetes education, care coordination, and promoting participation in the state Health Information Exchange, to AHCCCS AT/AN members                   |
| Newborn Notification             | who are enrolled in AIHP. AIMH PCCMs will be charged with addressing health disparities between American Indians and other populations in Arizona, specifically                                                                                                    |
| Prior Authorization Inquiry      | by enhancing case management and care coordination. AHCCCS registered IHS/638 facilities who meet AIMH registration criteria will be eligible for prospective<br>per member per month payments based on the services and activities they are providing to empaneled members. For further details on the program, please click |
| Prior Authorization Submission   | on Almh Home.                                                                                                    |
| Provider Verification            | CLAIM STATUS                                                                                                    |
| Targeted Investments Program     | Claim Status allows providers to check the status of Fee-For-Service claims submitted to AHCCCS. If a recipient is enrolled in a capitated Health Plan, the Health<br>Plan must be contacted for claim inquiries.                                                                                                    |
| Members Supplemental Data        | For a listing of the Health Plan contact information, please click on Health Plan Listing.                                                                                                    |
|                                  | CLAIM SUBMISSION                                                                                                    |
| Support and Manuals              | Claim Submission allows providers to submit Professional, Dental and Institutional claims to AHCCCS for nightly processing. Claims submitted prior to 4:00 PM each business day are processed that night. Claims submitted after 4:00 PM Eriday will be processed the following Monday. The status of the claims can be       |
| AHCCCS Online User Manuals       | viewed online by searching for the claim by submission date. Average processing time may take 24-72 hours, depending on the number of claims processed and the time of the submission.                                                                                                    |

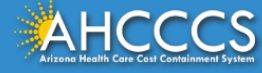

### **Claim Submission Page**

| Manu                           | Claim Submission                                                                                                    |                                                                                                    |
|--------------------------------|----------------------------------------------------------------------------------------------------|----------------------------------------------------------------------------------------------------|
| AIMH Services Program          | Claims submitted to AHCCCS prior to 4-00 DM. Monday through Eriday, will be proce                                                                                                   | seed within 24 to 48 hours. Once the claim has been sent for processing, it can no longer be                                                                                                    |
| Claim Status                   | modified via the web. After the processing deadline, corrections will need to be subn<br>are missing. The claim will also be rejected if the recipient is not eligible for coverage | nitted as a <b>Replacement</b> or <b>Void</b> . The claim will not be accepted if any required data elements<br>= at the time the service is rendered. Claim will not be accepted if any required data elements |
| Claims Submission              | Number (Non-Person Entity):                                                                                                    |                                                                                                    |
| EFT Enrollment                 | Payer/Receiver Electronic Transmitter Identification Number: 8XXXX                                                                                                    | XXXX                                                                                                    |
| Member Verification            |                                                                                                    |                                                                                                    |
| Newborn Notification           |                                                                                                    |                                                                                                    |
| Prior Authorization Inquiry    | NOTE: You cannot view the processing status                                                                                                    | of claims submitted by other users.                                                                                                    |
| Prior Authorization Submission |                                                                                                    |                                                                                                    |
| Provider Verification          | Enter New Claim                                                                                                    |                                                                                                    |
| Targeted Investments Program   | Type of Claim: Professional V Go.                                                                                                    | BHRF services are submitted using the                                                                                                    |
| Members Supplemental Data      |                                                                                                    | Professional Claim form type.                                                                                                    |
|                                |                                                                                                    | box and then press 'Go"                                                                                                    |
| Support and Manuals            |                                                                                                    | box und then press do :                                                                                                    |
| AHCCCS Online User Manuals     |                                                                                                    |                                                                                                    |
| AHCCCS Online Learn More       | View Claim Processing Status                                                                                                    |                                                                                                    |
| Frequently Asked Questions     | Submission Date(s):                                                                                                    | G0                                                                                                    |
|                                |                                                                                                    |                                                                                                    |

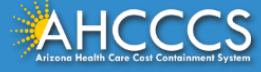

## **Professional Claim Submission Page**

| Menu                           | Professional Claim Submission                                                                            |                             |
|--------------------------------|----------------------------------------------------------------------------------------------------|-----------------------------|
| AIMH Services Program          |                                                                                                    | Help                        |
| Claim Status                   |                                                                                                    | Indicates a required field. |
| Claims Submission              | Submitter Providers Patient/Subscriber Ambulance Other Payer Attachments Claim Information Service Lines |                             |
| EFT Enrollment                 | Submitter                                                                                                |                             |
| Member Verification            | Organization Name: BHRF                                                                                  |                             |
| Newborn Notification           | Electronic Transmitter ID Number: XXXXX                                                                  |                             |
| Prior Authorization Inquiry    | Information Contact Name: BHRF                                                                           |                             |
| Prior Authorization Submission | Information Contact Telephone Number: 602-41/-4000                                                       |                             |
| Provider Verification          |                                                                                                    |                             |
| Targeted Investments Program   | Save Submit Cancel                                                                                       |                             |
| Members Supplemental Data      |                                                                                                    |                             |
|                                |                                                                                                    |                             |
| Support and Manuals            |                                                                                                    |                             |
| AHCCCS Online User Manuals     |                                                                                                    |                             |
| AHCCCS Online Learn More       |                                                                                                    |                             |
| Frequently Asked Questions     |                                                                                                    |                             |

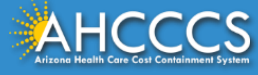

| Menu                           | Professiona      | l Claim Submi                                     | ssion              |                   |                 |                            |                   |               |                                                 |
|--------------------------------|------------------|---------------------------------------------------|--------------------|-------------------|-----------------|----------------------------|-------------------|---------------|-------------------------------------------------|
| AIMH Services Program          |                  |                                                   |                    |                   |                 |                            |                   |               | Help                                            |
| Claim Status                   |                  |                                                   |                    |                   |                 |                            |                   |               | <ul> <li>Indicates a required field.</li> </ul> |
| Claims Submission              | Submitter        | Providers                                         | Patient/Subscriber | Ambulance         | Other Payer     | Attachments                | Claim Information | Service Lines |                                                 |
| EFT Enrollment                 | Billing Provider | Rendering Provider                                | Referring Provider | Service Facility  |                 |                            |                   |               |                                                 |
| Member Verification            |                  |                                                   |                    | ,                 |                 |                            |                   |               |                                                 |
| Newborn Notification           |                  |                                                   |                    |                   | Billing F       | Provider                   |                   |               |                                                 |
| Prior Authorization Inquiry    |                  | * Tax ID: 8XXXXXXXXX SSN & EIN Enter the Tax Id r |                    |                   |                 |                            |                   |               |                                                 |
| Prior Authorization Submission |                  |                                                   |                    | Desuidas Comm     | concial Number  |                            |                   | check the l   | EIN bullet.                                     |
| Provider Verification          |                  |                                                   |                    | Provider Comm     | iercial number: |                            | Er                | ter the BH    | RF NPI number and                               |
| Targeted Investments Program   |                  |                                                   | • CI               | MMS National Pro  | wider ID (NPI): | xxxxxxxxxxx                | Find se           | lect the FI   | ND button.                                      |
| Members Supplemental Data      |                  |                                                   |                    |                   | * Entity Type:  | O Person 🖲 No              | on-Person Entity  |               |                                                 |
|                                |                  |                                                   | Healt              | h Care Provider T | axonomy Code:   |                            |                   | Select N      | on-Person Entity                                |
| Support and Manuals            |                  |                                                   |                    |                   | Provider Name:  |                            | _                 |               |                                                 |
| AHCCCS Online User Manuals     |                  |                                                   |                    | Information       | Contact Name:   | e: When you have completed |                   |               |                                                 |
| AHOOOS Online Learn More       |                  |                                                   | Informa            | tion Contact Tele | phone Number:   |                            |                   | of the tool   | bar and select the                              |
|                                |                  |                                                   |                    | Service Locator   | Code/Address:   |                            |                   | tab "Rende    | ering Provider".                                |
| Frequently Asked Questions:    |                  |                                                   |                    | Pay-To Locator    | Code/Address:   |                            |                   |               |                                                 |

Save Submit Cancel

DO NOT SELECT THE SAVE OR SUBMIT BUTTON!!.

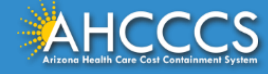

|                 |                    |                    |                   |                 |               |                   |                      | +<br>Indicates a required fi |
|-----------------|--------------------|--------------------|-------------------|-----------------|---------------|-------------------|----------------------|------------------------------|
|                 |                    |                    |                   |                 |               |                   |                      |                              |
| Submitter       | Providers          | Patient/Subscriber | Ambulance         | Other Payer     | Attachments   | Claim Information | Service Lines        |                              |
| illing Provider | Rendering Provider | Referring Provider | Service Facility  |                 |               |                   |                      |                              |
|                 |                    |                    |                   | Billing P       | rovider       |                   |                      |                              |
|                 |                    |                    |                   | * Tax ID:       | 8xxxxxxx      | SSN 🖲 EIN         |                      |                              |
|                 |                    |                    | Provider Comm     | nercial Number: | _             |                   |                      |                              |
|                 |                    | * CI               | MS National Pro   | vider ID (NPI): |               | Find              |                      |                              |
|                 |                    |                    |                   | * Entity Type:  | ⊖ Person ● No | n-Person Entity   |                      |                              |
|                 |                    | Health             | Care Provider T   | axonomy Code:   |               |                   |                      |                              |
|                 |                    |                    | 1                 | Provider Name:  | NEMT TEST     | The               | system will p        | present your                 |
|                 |                    |                    | Information       | Contact Name:   |               | spe               | cific provide        | r information                |
|                 |                    | Informat           | tion Contact Tele | phone Number:   | 6024177000    | base              | ed on the inf        | ormation                     |
|                 |                    |                    | Service Locator   | Code/Address:   | 01 🗸          | ento<br>field     | ered in the Ta<br>I. | ax ID and NPI                |
|                 |                    |                    | Pay-To Locator    | Code/Address:   | 01 🗸          |                   |                      |                              |
|                 |                    |                    |                   | Cub             | mit           |                   |                      |                              |

DO NOT SELECT THE SAVE OR SUBMIT BUTTON. !!!

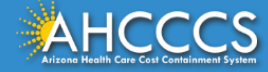

Professional Claim Submission

### \* Indicates a required field.

| Submitter        | Providers          | Patient/Subscriber | Ambulance        | Other Payer     | Attachments  | Claim Information | Service Lines |                |
|------------------|--------------------|--------------------|------------------|-----------------|--------------|-------------------|---------------|----------------|
| Billing Provider | Rendering Provider | Referring Provider | Service Facility |                 |              |                   |               |                |
|                  |                    |                    |                  | Rendering       | j Provider   |                   |               |                |
|                  |                    |                    | Provider Comm    | ercial Number:  | XXXXXX       |                   |               |                |
|                  |                    | * CM               | MS National Pro  | vider ID (NPI): | xxxxxxxxx    | Find              |               |                |
|                  |                    |                    |                  | * Entity Type:  | ○ Person ● N | on-Person Entity  | Enter the Bl  | HRF NPI number |
|                  |                    |                    | <u></u>          | Provider Name:  | BHRF         |                   | and click the | Find button.   |
|                  |                    | Performing Health  | Care Provider T  | axonomy Code:   |              | ] _               |               |                |

| Save | Submit | Cancel                                      |
|------|--------|---------------------------------------------|
|      |        | DO NOT SELECT THE SAVE<br>OR SUBMIT BUTTON. |

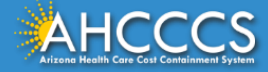

#### Help

\* Indicates a required field.

| Submitter | Providers                                                   | Patient/Subscriber | Ambulance | Other Payer       | Attachments | Claim Information             | Service Lines |                          |              |  |  |
|-----------|-------------------------------------------------------------|--------------------|-----------|-------------------|-------------|-------------------------------|---------------|--------------------------|--------------|--|--|
|           | Insured or Subscriber                                       |                    |           |                   |             |                               |               |                          |              |  |  |
|           | * Member ID Number/Date of Birth: a12345678 mm/dd/yyyy Find |                    |           |                   |             |                               |               |                          |              |  |  |
|           |                                                             |                    |           | Person Name:      |             |                               | Enter the re  | cipient ID number a      | nd           |  |  |
|           |                                                             |                    |           | Gender:           |             |                               | the date of I | pirth, next click the F  | ind          |  |  |
| Payer     | Responsibili                                                | ty field -if the   | e Res     | idential Address: |             | button to verify the member's |               |                          |              |  |  |
| membe     | er does not l                                               | have any oth       | er Paye   | r Responsibility: | P - Primary | information is a match.       |               |                          |              |  |  |
| insurar   | nce that may                                                | cover the          |           |                   |             |                               | NOTE:         | AHCCCS no longer accepts | ADOC claims. |  |  |
| service   | e, from the d                                               | rop down bo        | x         |                   |             |                               |               |                          |              |  |  |
| select    | P-Primary.                                                  |                    |           | 0.1               |             | DO                            | NOT SELE      | CT THE SAVE              |              |  |  |
|           |                                                             |                    | 2         | Save              | omit Cano   | OR                            | SUBMIT B      | UTTON.                   |              |  |  |

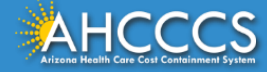

#### Professional Claim Submission

|           |           |                       |                   |                  |                    |                      | 271                                      | Help<br>Indicates a required field.                                                                            |
|-----------|-----------|-----------------------|-------------------|------------------|--------------------|----------------------|------------------------------------------|----------------------------------------------------------------------------------------------------|
| Submitter | Providers | Patient/Subscriber    | Ambulance         | Other Payer      | Attachments        | Claim Information    | Service Lines                            |                                                                                                    |
|           |           |                       |                   | Claim In         | formation          |                      |                                          | the second second second second second second second second second second second second second second second s |
|           |           | Original Refe         | erence Number:    |                  |                    | nent O Void          | Informational Or                         | nly - If you are                                                                                               |
|           |           | Prior Authori         | zation Number:    |                  |                    |                      | submitting a corr                        | rection to a previous                                                                                          |
|           |           | * Patient C           | ontrol Number:    | enter your p     | atient control     | number               | claim on file, in                        | the "Original Reference                                                                                        |
|           |           | Medical Rec           | ord ID Number:    |                  |                    |                      | Number" field y                          | ou will enter the 12 digit                                                                                     |
|           |           | Initial 1             | reatment Date:    |                  |                    |                      | ICN or CRN numb                          | ber of the claim that you                                                                                      |
|           |           | Date of               | Current Injury:   |                  | (Accident)         |                      | Poplacement bu                           | Next select the                                                                                                |
|           |           | ** Patient's Condit   | tion Related To:  | Employment       | Other Accident     | Auto Accident        | entering the clai                        | m information                                                                                                  |
|           |           | ** Place in which acc | ident occurred:   | └ V (State       | )                  |                      | chiefing the clu                         |                                                                                                    |
|           |           | Provider Ci           | gram Indicator:   |                  |                    | •                    |                                          |                                                                                                    |
|           |           | Provider 31           | gnature on rile.  | ● Yes ◯ No       |                    |                      |                                          |                                                                                                    |
|           |           | * Provider Acce       | pt Assignment:    | Assigned C       | Accepted on Clinic | cal Lab Services Onl | y ONot Assigned                          |                                                                                                    |
|           |           | * Bene                | fit Assignment:   | ● Yes ○ No       | Not Applicable     |                      |                                          |                                                                                                    |
|           |           | * Release of Inform   | nation Consent:   | Informed Co      | nsent 🔾 Yes        |                      |                                          |                                                                                                    |
|           |           | EPSDT Scre            | ening Referral:   |                  | (Mutually Define   | d)                   |                                          |                                                                                                    |
|           |           |                       |                   | 1                | ~                  |                      |                                          |                                                                                                    |
|           |           | Cond                  | lition Indicator: | 2                | ~                  |                      |                                          |                                                                                                    |
|           |           |                       |                   | 3                | ~                  |                      |                                          |                                                                                                    |
|           |           | Addition              | al Information:   |                  |                    |                      | 0                                        |                                                                                                    |
|           |           |                       |                   | (80 character ma | ix)                |                      |                                          |                                                                                                    |
|           |           |                       |                   |                  |                    |                      | Required ONLY if "Dat<br>*** Required OI | te of Current Injury" is entered.<br>NLY if "Auto Accident" selected.                                          |
|           |           |                       | S                 | ave Su           | bmit Car           | Do n<br>Subr         | ot select the S<br>nit button.           | ave or                                                                                                    |

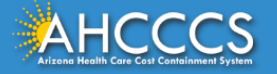

\_

| Submitter Providers           | Patient/Subscriber Ambulance Other Payer Attachments Claim Information Service Lines                |
|-------------------------------|----------------------------------------------------------------------------------------------------|
| Diagnosi                      | or Nature of Illness or Injury (Relate Items 1 - 12 by line to the Diagnosis Code Pointer)          |
| * Standard: O ICD-9           | ICD-10       * Diagnosis Codes:       1       F99       2       F10       3       4       5       6 |
| Select                        | 7     8     9     10     11     12                                                                  |
|                               | Service Line                                                                                        |
| * Diagnosis Code Pointers     | 1 🗹 2 🗹 3 🗌 4 💭 5 🗋 6 💭 7 💭 8 💭 9 💭 10 💭 11 💭 12 💭                                                  |
| * Service Dates               | 06/01/2019 - 06/30/2019                                                                             |
| * Line Charges                | \$ 3000.00         * Place of Service Code (POS):         99 - OTHER UNLISTED FACILITY         V    |
| * Quantity                    | 31         O Minutes ( Units         Modifier Codes: 1         2         3         4                |
| * HCPCS Code                  | H0018 Prescription Date:                                                                            |
| National Drug Code            | ** Prescription #/Identifier:                                                                       |
| **NDC Quantity/Measure        | Taxonomy Code: (Performing HC Provider)                                                             |
| Immunization Batch<br>Number  | Patient Count:                                                                                      |
| Indicators                    | Emergency EPSDT                                                                                     |
| Provider Control Number       |                                                                                                    |
| **Other Payer                 | Primary ID Paid Amount \$ Units Procedure Code/Qualifier V                                          |
| **Medicare                    | Paid Amount \$ Units Procedure Code/Qualifier V                                                     |
| Other Adjustment(s)           | Medicare Deductible \$ Medicare Coinsurance \$ Medicare Copay \$                                    |
| **Durable Medica<br>Equipment | HCPCS Purchase Price \$ Rental Price \$ Length of Medical Necessity (Days)                          |
| **Ordering Physician          | Plan ID Last Name First Name City                                                                   |
| Complete al                   | fields with a Red ** All or none of the information is required for the line or group.              |
| Asterick and                  | then Click the Verify the dates total charges                                                       |
| Add button.                   | Save Submit Cancel and units billed are correct.                                                    |

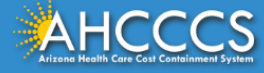

| Submitter              | Providers                    | Patient/Subscriber     | Ambulance                      | Other Payer                 | Attachments               | Claim Information          | Service Lines                   |                     |                    |
|------------------------|------------------------------|------------------------|--------------------------------|-----------------------------|---------------------------|----------------------------|---------------------------------|---------------------|--------------------|
|                        | Diagnosis                    | or Nature of Ill       | ness or Inju                   | ry (Relate I                | tems 1 - 12 t             | oy line to the D           | Diagnosis Cod                   | le Pointer)         |                    |
| * Standard             | I: ○ICD-9 ●                  | ICD-10                 | * Diagnosis (                  | Codes: 1 F99                | 2 F10                     | 3                          | 4                               | 5                   | 6                  |
|                        |                              |                        |                                | 7                           | 8                         | 9                          | 10                              | 11                  | 12                 |
|                        |                              |                        |                                | -                           |                           |                            |                                 |                     |                    |
|                        |                              |                        |                                | Servi                       | e Line                    |                            |                                 |                     |                    |
| * Diagnosis            | Code Pointers:               | 1 2 3 3                | 4 🗆 5 🗆 6                      | □ 7 □ s [                   | 9 10 1                    | 11 12 12                   |                                 |                     |                    |
| -                      | Service Dates:               |                        |                                |                             |                           |                            |                                 |                     |                    |
| -                      | Line Charges:                | \$                     |                                | Place of Ser                | vice Code (POS):          | :                          |                                 |                     | -                  |
|                        | * Quantity:                  |                        | s 🖲 Units                      |                             | Modifier Codes:           | 1 2                        | 3 4                             |                     |                    |
|                        | HCPCS Code:                  |                        |                                | P                           | rescription Date:         | :                          |                                 |                     |                    |
| Natio                  | nal Drug Code:               |                        |                                | **Prescript                 | ion #/Identifier:         | :                          |                                 |                     | ~                  |
| **NDC Quar             | ntity/Measure:               |                        | $\sim$                         |                             | Taxonomy Code:            | : [ (P                     | erforming HC Provi              | ider)               |                    |
| Immu                   | nization Batch<br>Number:    |                        |                                |                             | Patient Count:            | :                          |                                 |                     |                    |
|                        | Indicators:                  | Emergency EPS          | л 🗆                            |                             |                           |                            |                                 |                     |                    |
| Provider Co            | ntrol Number:                |                        |                                |                             |                           |                            |                                 |                     |                    |
|                        | *Other Payer:                | Primary ID             | Paid Amou                      | unt \$                      | Units                     | Proced                     | ure Code/Qualifier              |                     | ~                  |
|                        | **Medicare:                  | Paid Amount \$         | Units                          |                             | Procedure Code/           | Qualifier                  | ~                               |                     |                    |
| Other A                | djustment(s):                | Medicare Deductible \$ |                                | Medicare Coinsu             | irance \$                 | Medicare Co                | opay \$                         |                     |                    |
| **D                    | urable Medical<br>Equipment: | HCPCS PL               | rchase Price \$                | I                           | Rental Price \$           |                            | <ul> <li>Length of I</li> </ul> | Medical Necessity   | (Days)             |
| **Order                | ring Physician:              | Plan ID                | Last Nam                       | e                           | F                         | irst Name                  | City                            |                     |                    |
|                        |                              |                        |                                |                             | dd                        |                            |                                 |                     |                    |
|                        |                              |                        |                                |                             |                           | ** All or nor              | e of the informatio             | n is required for t | he line or group.  |
|                        |                              |                        |                                |                             |                           |                            |                                 |                     |                    |
| Line Begin<br>No. Date | End Date PC                  | DS HCPCS Mod Mod M     | od Mod NDC ND<br>5 4 Code Unit | C Diag Diag Dia<br>Is 1 2 3 | g Diag Diag Diag<br>4 5 6 | Diag Diag Diag<br>7 8 9 10 | Diag Diag Min./<br>11 12 Units  | Type Line<br>Charge | Medicare<br>Paid U |
|                        | 0196/30/2019 9               | 9 H0018                |                                | • • •                       |                           |                            | 31                              | UN 3,000.00         | >                  |
|                        |                              |                        |                                |                             |                           |                            | т                               | otals: \$3,000.00   | o \$0.00           |
| This                   | h lliw ener                  | lisplay the clai       | m informat                     | tion for you                | ur final revi             | ew. Nevt to a              | aach line lin                   | •                   |                    |
|                        |                              | isplay the clai        |                                |                             |                           |                            |                                 | 2                   |                    |
| is a in                | nage of a p                  | encil and this         | is the "Edit                   | tool. If y                  | ou need to                | make a chan                | ge click on                     |                     |                    |
| the "I                 | pencil" and                  | d make the cor         | rection. If                    | the claim r                 | neets your a              | approval, Clie             | ck the                          |                     |                    |
| Subm                   | it button t                  | o transmit vo          | ur claim.                      |                             |                           |                            |                                 |                     |                    |
|                        |                              |                        |                                |                             |                           |                            |                                 |                     |                    |

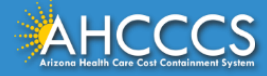

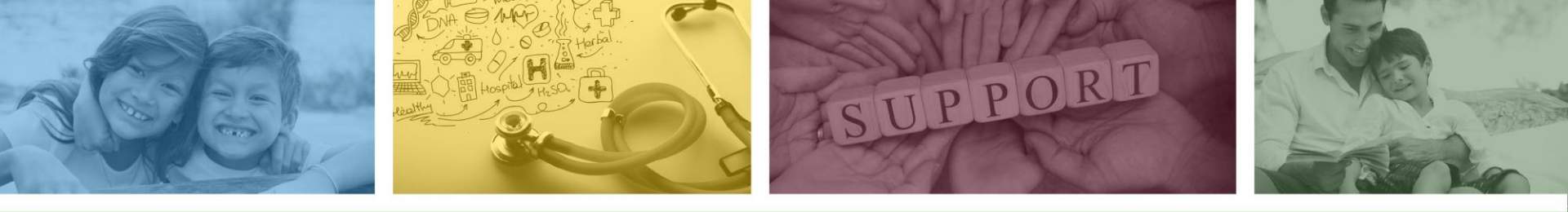

## DFSM Provider Education and Training Unit

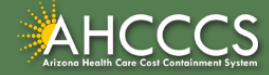

### **DFSM Provider Training**

The DFSM Provider Education and Training Unit can assist providers with the following:

- How to submit and status claims or prior authorization requests through the AHCCCS Online Provider Portal (FFS programs, including AIHP, TRBHAs and Tribal ALTCS).
- Submission of documentation using the Transaction Insight Portal (i.e. the AHCCCS Daily Trip report, requested medical records, etc.).

Additionally, the DFSM Provider Training unit offers trainings with informational updates to program changes, system updates, and changes to the AHCCCS policy, AHCCCS guides and manuals.

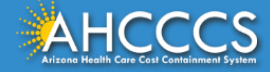

## Education and Training Questions?

The DFSM Provider Education and Training Unit does not instruct providers on how to code or bill for a particular service.

For additional information on rates and coding please follow the below guidelines:

- Rates Questions on AHCCCS FFS rates should be directed to the rates team at <u>FFSRates@azahcccs.gov</u>
- Coding Questions on AHCCCS Coding should be directed to the coding team at <u>CodingPolicyQuestions@azahcccs.gov</u>
  - NOTE: The Coding team cannot instruct providers on how to code or bill for a particular service. Those questions should be directed to the provider's professional coder/biller.
- ACC Plan Claims Questions regarding the submission of claims to an AHCCCS Complete Care (ACC) Health Plan should be directed to the appropriate ACC Health Plan.

The DFSM Provider Training Team can be reached at <a href="ProviderTrainingFFS@azahcccs.gov">ProviderTrainingFFS@azahcccs.gov</a>

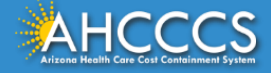

### Claims Questions?

For claims questions that cannot be resolved on the portal, please outreach the Claims Customer Service team at:

- Phone: (602) 417-7670 Select Option 4
- From: Monday Friday from 7:30am 4:00pm (Phoenix Time).

The Claims Customer Service team can assist with the following items:

- Details regarding a claim status that cannot be answered on the AHCCCS Online Provider Portal;
- Providing denial codes and general information regarding denied claims; and
- Providing general information about approved and pended claims.

**NOTE:** Providers should not call the Claims Customer Service team if they have questions on rates, CPT/HCPCS codes and modifiers, billing questions, the address a check was mailed to, and payment details for approved claims.

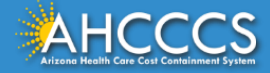

## Prior Authorization Questions?

For prior authorization questions, please visit the AHCCCS Online Provider Portal or the AHCCCS website at:

- AHCCCS Online Provider Portal:
  - o <u>https://azweb.statemedicaid.us/Account/Login.aspx?ReturnUrl=/</u>
- DFSM Prior Authorization Web Page:
  - <u>https://www.azahcccs.gov/PlansProviders/FeeForServiceHealthPlans/PriorAuthorization/re</u> <u>quirements.html</u>

Providers can check the status of a submitted authorization request online and view messages from PA staff under the Prior Authorization Inquiry link.

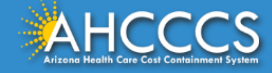

### **Prior Authorization Questions?**

For questions that cannot be resolved on the portal, please outreach the Feefor-Service Authorization Phone Line at:

- Within Maricopa County: 602-417-4400, Select option 1 for transportation
- Statewide: 1-800-433-0425
- Outside Arizona: 1-800-523-0231
- FESP Dialysis: 602-417-7548

**NOTE:** Providers should not call the FFS Prior Authorization team if they have questions on rates, CPT/HCPCS codes and modifiers, billing questions, claims, or for status updates.

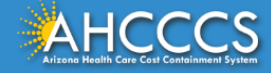

## Questions?

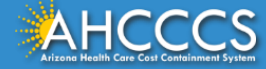

## Thank You.

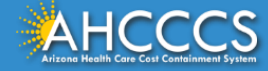